## Motor Control Blockset™ User's Guide

# MATLAB&SIMULINK®

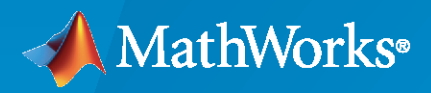

R

**R**2020a

#### **How to Contact MathWorks**

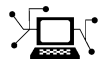

Latest news:

Phone:

www.mathworks.com

Sales and services: www.mathworks.com/sales\_and\_services

User community: www.mathworks.com/matlabcentral

Technical support: www.mathworks.com/support/contact\_us

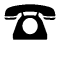

 $\searrow$ 

508-647-7000

#### The MathWorks, Inc. 1 Apple Hill Drive Natick, MA 01760-2098

Motor Control Blockset<sup>™</sup> User's Guide

© COPYRIGHT 2020 by The MathWorks, Inc.

Online only

The software described in this document is furnished under a license agreement. The software may be used or copied only under the terms of the license agreement. No part of this manual may be photocopied or reproduced in any form without prior written consent from The MathWorks, Inc.

FEDERAL ACQUISITION: This provision applies to all acquisitions of the Program and Documentation by, for, or through the federal government of the United States. By accepting delivery of the Program or Documentation, the government hereby agrees that this software or documentation qualifies as commercial computer software or commercial computer software documentation as such terms are used or defined in FAR 12.212, DFARS Part 227.72, and DFARS 252.227-7014. Accordingly, the terms and conditions of this Agreement and only those rights specified in this Agreement, shall pertain to and govern the use, modification, reproduction, release, performance, display, and disclosure of the Program and Documentation by the federal government (or other entity acquiring for or through the federal government) and shall supersede any conflicting contractual terms or conditions. If this License fails to meet the government's needs or is inconsistent in any respect with federal procurement law, the government agrees to return the Program and Documentation, unused, to The MathWorks, Inc.

#### Trademarks

MATLAB and Simulink are registered trademarks of The MathWorks, Inc. See www.mathworks.com/trademarks for a list of additional trademarks. Other product or brand names may be trademarks or registered trademarks of their respective holders.

#### Patents

 $MathWorks\ products\ are\ protected\ by\ one\ or\ more\ U.S.\ patents.\ Please\ see\ www.mathworks.com/patents\ for\ more\ information.$ 

#### **Revision History**

March 2020

New for Version 1.0 (Release 2020a)

## Contents

### **Design the Controller**

| Design Field-Oriented Control Algorithm                                                         | 1-2                          |
|-------------------------------------------------------------------------------------------------|------------------------------|
| Design Current and Position Scaling Subsystem                                                   | 1-3                          |
| Design Current Controller Subsystem                                                             | 1-6                          |
| Perform Manual Gain-tuning of Current Controller                                                | 1-9                          |
| Design Speed Control Algorithm                                                                  | 1-12                         |
| Perform Manual Gain-Tuning of Speed Controller                                                  | 1-15                         |
| Code Verification and Profiling Using Processor-In-the-Loop Testing Required MathWorks Products | 1-16<br>1-16<br>1-16<br>1-16 |
| Analyze PIL profiling results                                                                   | 1-18<br>1-25                 |

1

2

#### **Deploy and Validate System**

| Prepare Target Hardware         Verify the Direction of Rotation of Motor         Measure the Current Sensor Calibration         Position Sensor Calibration | 2-2<br>2-2<br>2-2<br>2-2 |
|----------------------------------------------------------------------------------------------------|--------------------------|
| Add Hardware Drivers to the Simulation Model and Deploy to the Target<br>Hardware                                                                            | 2-4                      |
| Understanding the Task Scheduling in Target Hardware                                                                                                    | 2-6                      |
| Adding ADC Driver Library Block                                                                                                    | 2-7                      |
| Adding Quadrature Encoder Driver Block                                                                                                    | 2-9                      |
| Add PWM Driver Block                                                                                                    | 2-11                     |
| Add Hardware Interrupt Trigger Block for Current Control Loop                                                                                                | 2-14                     |

| Run in Open-loop and Switch to Closed-loop                                                                                                    |              |  |  |  |  |
|----------------------------------------------------------------------------------------------------|--------------|--|--|--|--|
| Model Configuration and Hardware Deployment                                                                                                    | 2-18         |  |  |  |  |
| Validate the System<br>Calculate the Physical Motor Load in Target Hardware<br>Compare the Speed Controller Response in Simulation and in Target | 2-19<br>2-20 |  |  |  |  |
| Hardware                                                                                                    | 2-21         |  |  |  |  |
| Compare the Current Controller Response in Simulation and in Target<br>Hardware                                                                  | 2-23         |  |  |  |  |

#### **Plant Modeling**

| Creating Plant Model Using Motor Control Blockset                    | 3-2 |
|----------------------------------------------------------------------|-----|
| Create a Model with PMSM Block and Use Motor Parameters              | 3-3 |
| Add Average-value Inverter Block                                     | 3-5 |
| Create Motor Phase Current Sensing and Signal Conditioning Subsystem | 3-6 |
| Create Position Sensing Subsystem                                    | 3-7 |
| Add Delay in Plant Model                                             | 3-8 |
| Integrate the Blocks and Subsystems                                  | 3-9 |

## 3

- "Design Field-Oriented Control Algorithm" on page 1-2
- "Design Current and Position Scaling Subsystem" on page 1-3
- "Design Current Controller Subsystem" on page 1-6
- "Perform Manual Gain-tuning of Current Controller" on page 1-9
- "Design Speed Control Algorithm" on page 1-12
- "Perform Manual Gain-Tuning of Speed Controller" on page 1-15
- "Code Verification and Profiling Using Processor-In-the-Loop Testing" on page 1-16

## **Design Field-Oriented Control Algorithm**

The implementation of speed control algorithm for a motor involves these tasks:

- Current scaling Read the current from ADC counts and convert to PU
- QEP position decoding Read the QEP position counts and calculate the rotor electrical position
- Torque control Current control in d-q axis
- Speed control

The below steps can help you to implement speed control algorithm for a PMSM using Motor Control Blockset. These guidelines to build speed control algorithm are also related to the example model mcb\_pmsm\_foc\_qep\_f28379d and explains the steps to tune the control parameters for d-axis and q-axis current controllers and the speed controller.

- **1** "Design Current and Position Scaling Subsystem" on page 1-3
- 2 "Design Current Controller Subsystem" on page 1-6
- 3 "Perform Manual Gain-tuning of Current Controller" on page 1-9
- 4 "Design Speed Control Algorithm" on page 1-12
- **5** "Perform Manual Gain-Tuning of Speed Controller" on page 1-15

**Note** In these workflow steps, variables are used for defining datatypes, execution time of current controller, and execution time of speed controller. Refer to the initialization script of the example model mcb\_pmsm\_foc\_qep\_f28379d for the details of the variables defined in these steps.

**Tip** A basic understanding of Simulink is a prerequisite for following this workflow as these workflow steps do not provide details about tasks like defining datatype in a constant block or usage of math operations blocks in Simulink.

Refer to the section "Estimate Motor Parameters by Using Motor Control Blockset Parameter Estimation Tool" for estimating the motor parameters, and then refer to "Creating Plant Model Using Motor Control Blockset" on page 3-2 to design a plant model, which helps to verify the control algorithm in simulation.

#### **Design Current and Position Scaling Subsystem**

To design current and position scaling subsystem:

**1** Read the current in ADC counts and convert to Per-Unit (PU).

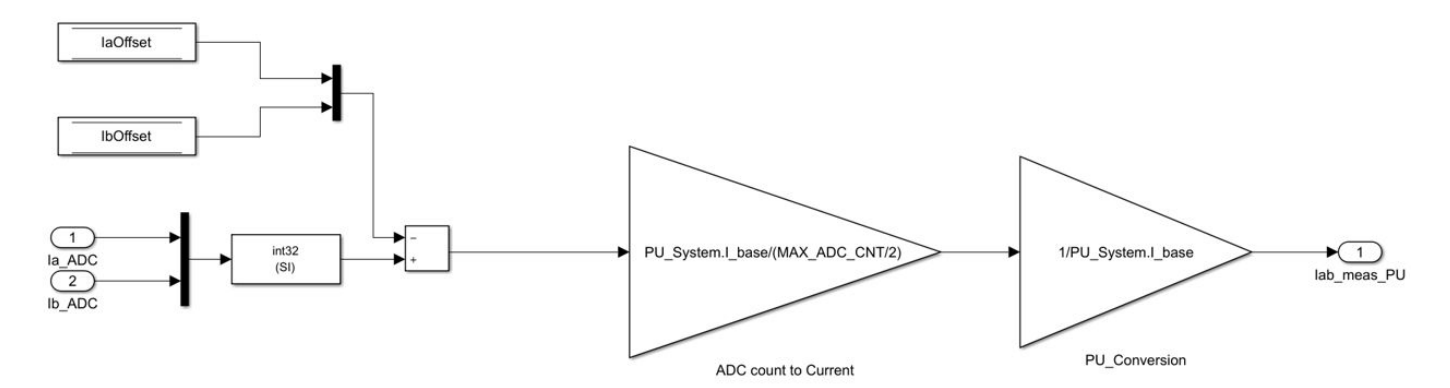

IaOffset and IbOffset are the ADC offsets for current measurement and they are hardware specific. The default ADC offset (*CtSensAOffset* and *CtSensBOffset*) is given in the file mcb\_SetInverterParameters.m for few commercially available inverters. For details about ADC offset calibration in hardware, see "Run 3-Phase AC Motors in Open-loop Control and Calibrate ADC Offset".

In this subsystem shown in the above figure, the motor phase current measured in ADC counts is converted to current in Per-Unit (PU). PU\_System.I\_base refers to the base current. For details, see "Per-Unit System". Refer to mcb\_SetPUSystem.m that computes the Per-unit values for the system.

Use base values for computing real world values from per-unit. For real world value or SI unit implementation, refer to the example model mcb\_pmsm\_foc\_qep\_f28379d\_SIUnit.

The data-store memory *IaOffset* and *IbOffset* are used for sharing the data between the subsystems.

**2** Read the position from the QEP pulse count.

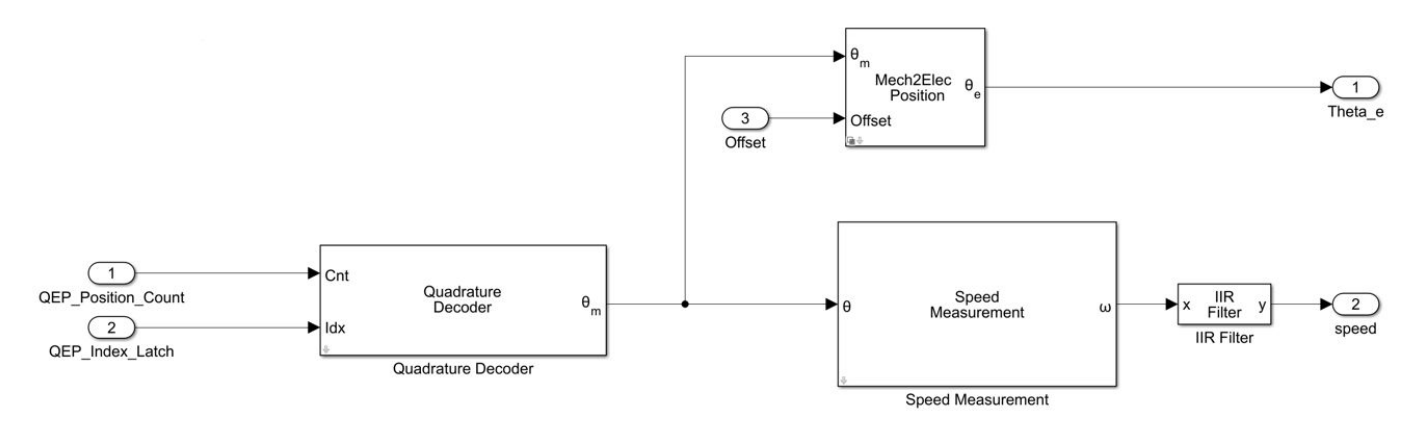

The Quadrature Decoder block reads the position count from plant model or hardware driver block. The block converts the rotor mechanical position in encoder position counts to rotor mechanical angle in Per-Unit (0-1).

The Mech2Elec Position block adjusted the mechanical angle for QEP offset and converts them to electrical angle. This rotor electrical angle is required for the FOC algorithm to spin the motor. Refer to "Quadrature Encoder Offset Calibration for PMSM Motor" for calculating the QEP encoder offset.

The Speed Measurement block calculates speed from the rotor position. In Speed Measurement block mask, specify the value of the **Delays for speed calculation (number of samples)** parameter. We selected the value 20 in this workflow so that the block can measure the maximum speed of the motor that is under test. Speed measurement block outputs speed in PU.

| 🛅 Block Parameters: Speed Measurement 🛛 🗙                                                                                          |    |  |  |  |  |  |  |  |  |
|----------------------------------------------------------------------------------------------------|----|--|--|--|--|--|--|--|--|
| Speed Measurement (mask) (link)                                                                                                    |    |  |  |  |  |  |  |  |  |
| Compute the speed from the rotor angular position.                                                                                 |    |  |  |  |  |  |  |  |  |
| $\boldsymbol{\theta}$ (position) port accepts the position signal as either scalar fixed point or scalar floating point data type. |    |  |  |  |  |  |  |  |  |
| Parameters                                                                                                    |    |  |  |  |  |  |  |  |  |
| Position unit: Per unit                                                                                                    | •  |  |  |  |  |  |  |  |  |
| Speed calculation criteria: Time interval for speed calculation                                                                    | •  |  |  |  |  |  |  |  |  |
| Block sample time (S): Ts                                                                                                    | :  |  |  |  |  |  |  |  |  |
| Delays for speed calculation (number of samples): 20                                                                               | :  |  |  |  |  |  |  |  |  |
| Maximum measurable speed (RPM): 29999                                                                                              | :  |  |  |  |  |  |  |  |  |
| Measurable speed resolution (RPM): 1.397e-05                                                                                       | :  |  |  |  |  |  |  |  |  |
| Speed unit: Per unit based on dialog                                                                                               | •  |  |  |  |  |  |  |  |  |
| Per unit speed (RPM): PU_System.N_base                                                                                             |    |  |  |  |  |  |  |  |  |
| Speed data type: dataType >>                                                                                                    |    |  |  |  |  |  |  |  |  |
| OK <u>Cancel H</u> elp <u>App</u>                                                                                                  | ly |  |  |  |  |  |  |  |  |

**3** Create subsystems to include the current scaling and position decoding logic, as explained in the above steps.

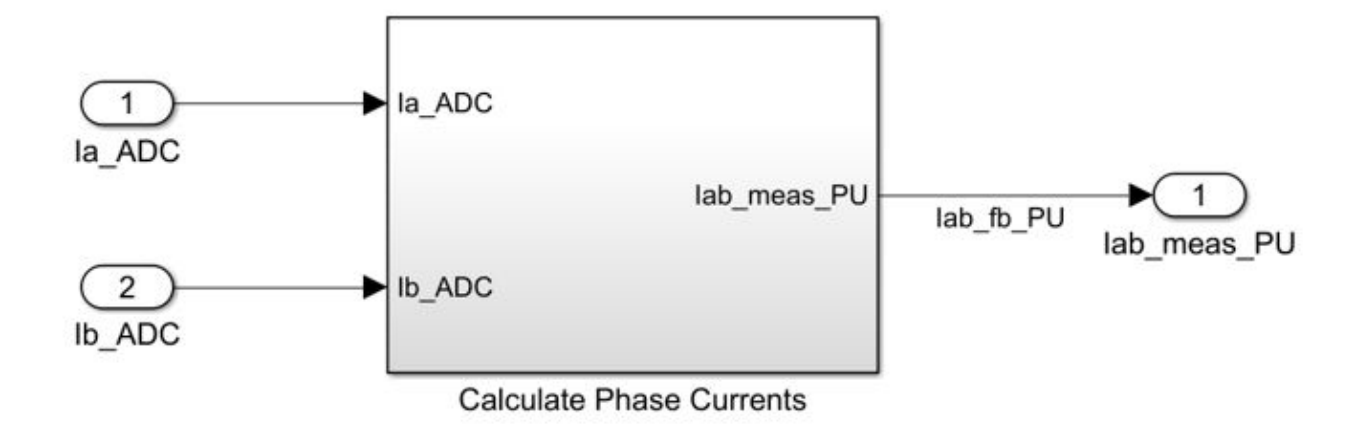

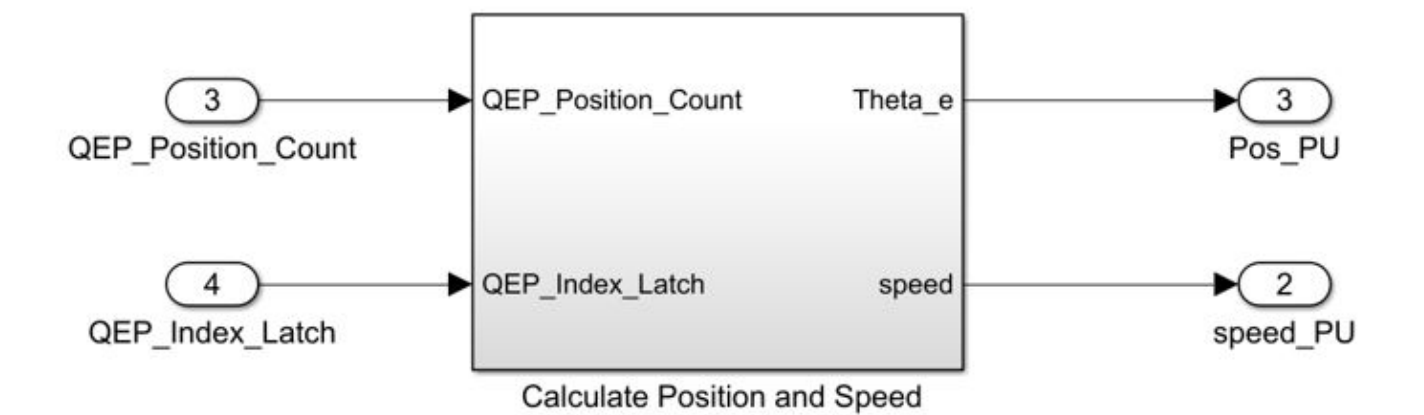

## **Design Current Controller Subsystem**

1 From the Motor Control Blocksetlibrary in Simulink Library browser, use the Discrete PI controller with anti-windup & reset block (under /Controls/Controllers library), for designing d-axis and q-axis current control.

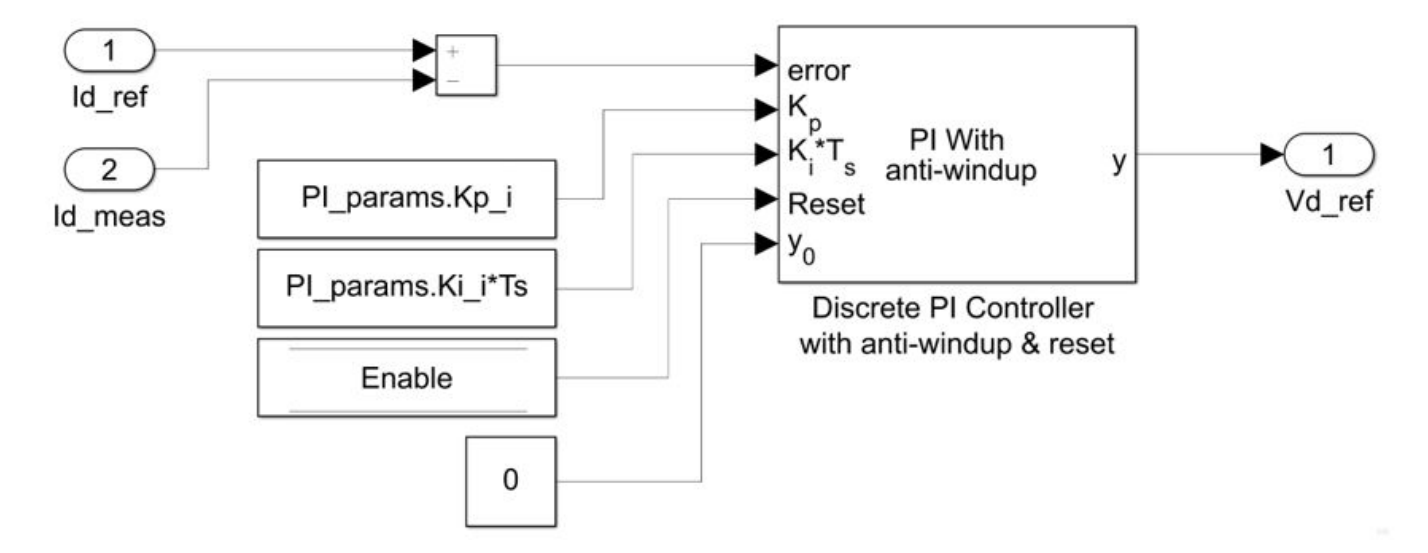

The MATLAB function mcb.internal.SetControllerParameters calculates the PI control gains for d and q axis current controller and speed controller. For details on control parameter gain estimation, refer to "Estimate Control Gains from Motor Parameters". Refer to the file mcb\_pmsm\_foc\_qep\_f28379d\_data.m for Ts (50 µs).

The Enable variable is Data-store memory to reset the controller and this is optional.

Create a subsystem (Current\_Controllers) for d-axis and q-axis PI controllers for controlling the d-axis and q-axis current.

2 Add the blocks Clarke Transform, Park Transform, Inverse Park Transform, and Space Vector Generator from Motor Control Blockset/Controls/Math Transforms to the Current\_controllers subsystem (from previous step) as shown in this figure:

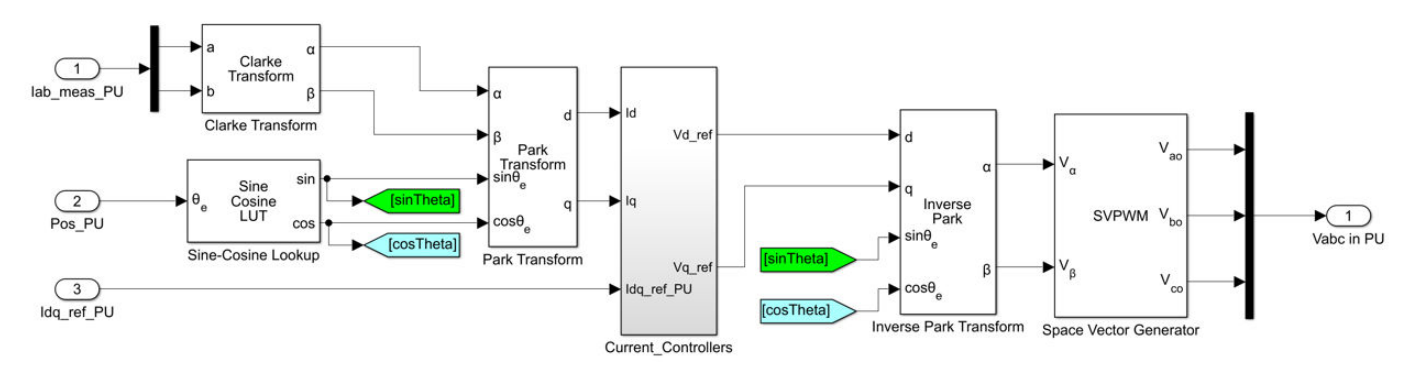

**3** Create a subsystem named Closed Loop Control as shown in this figure:

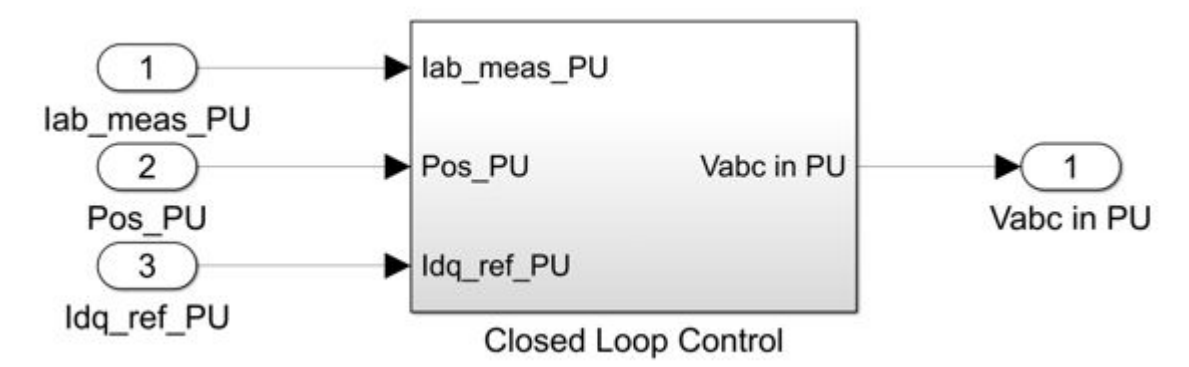

**4** Create subsystem for scaling the PWM outputs. This subsystem outputs normalized PWM duty (0-1) for the plant model.

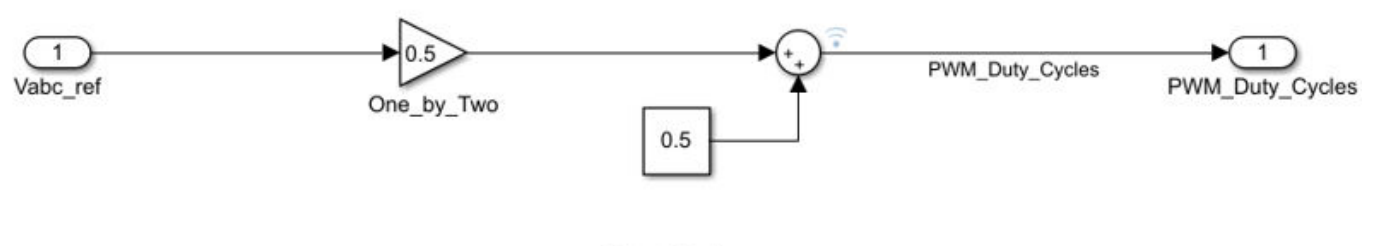

Output Scaling

5 Integrate the Current scaling, QEP position decoding, Closed Loop Control, and Output Scaling logic. Add trigger from Simulink\Ports & Subsystems to the subsystem and select the Trigger type as function-call.

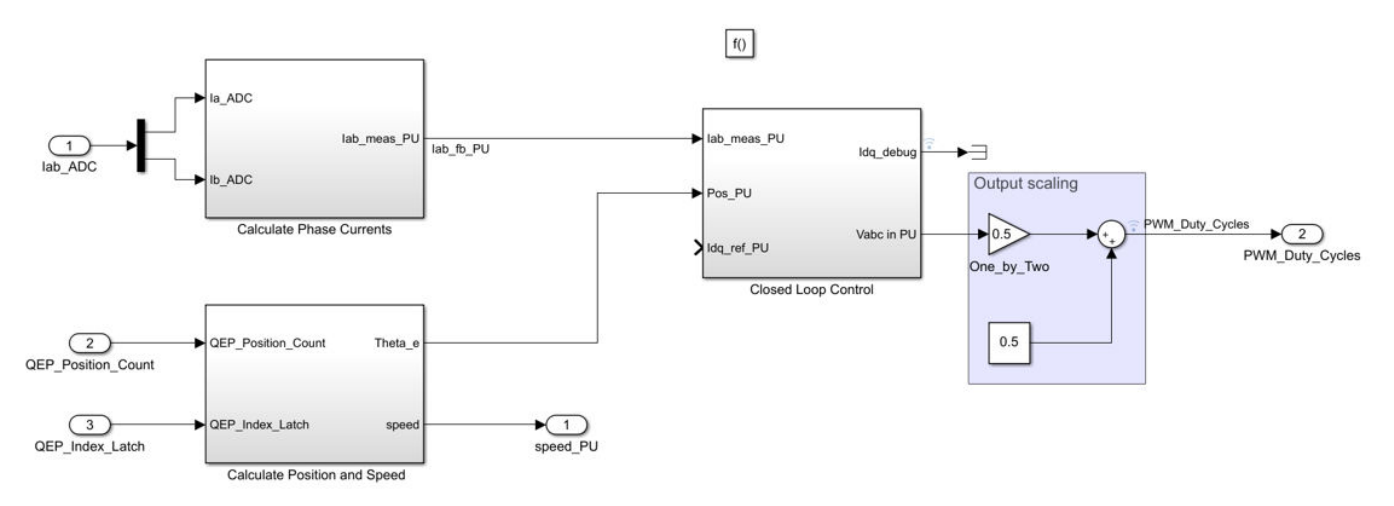

6 Integrate the current controller to form a subsystem. Add Function-Call Generator from Simulink/Ports & Subsystems. In Function-Call Generator dialog, enter **Sample time** as the control-loop sample time **Ts** (default 50e-6 s).

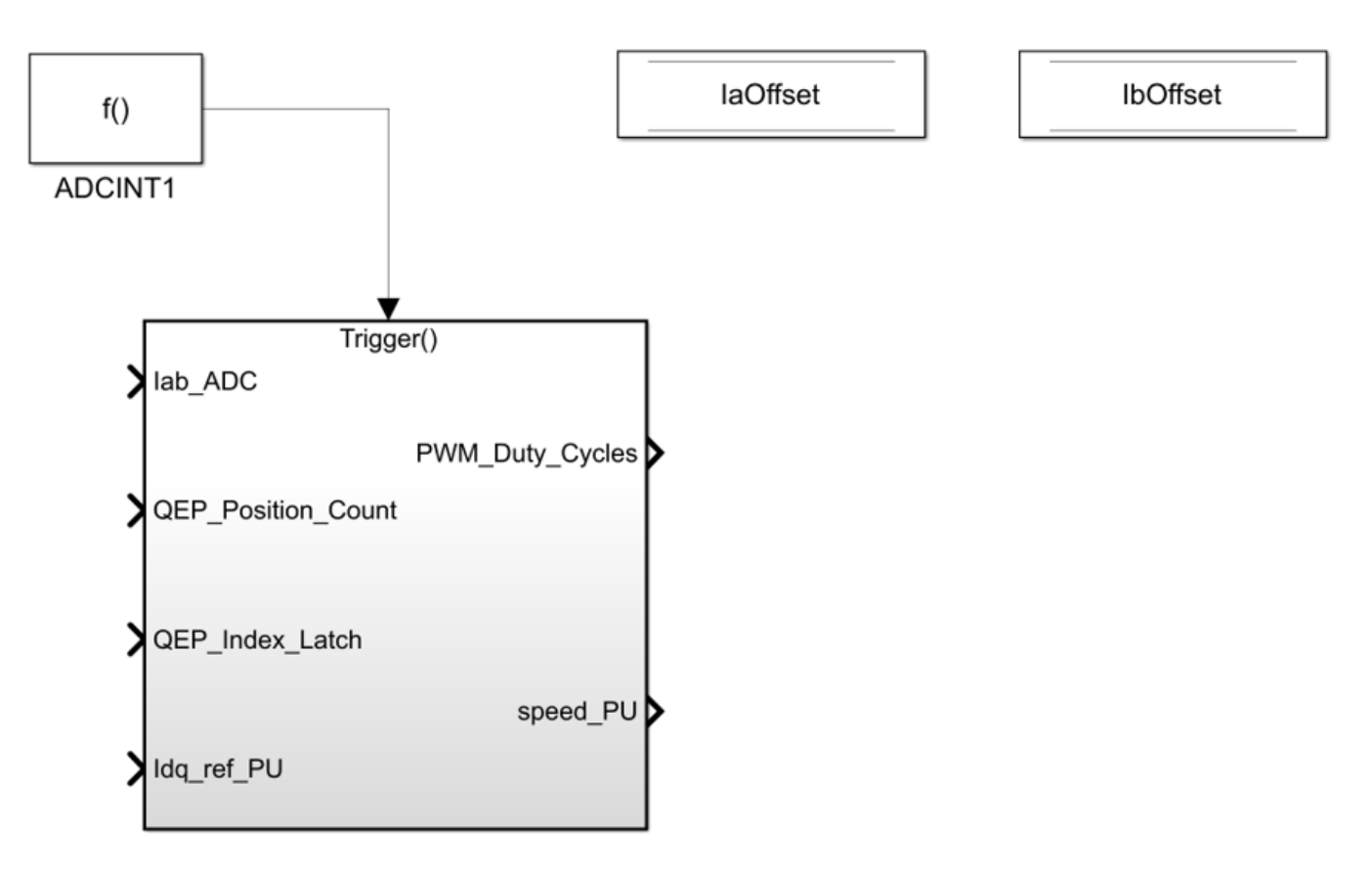

Integrate the plant model and controller. For detailed steps on how to create a plant model for motor control system, refer to "Creating Plant Model Using Motor Control Blockset" on page 3-2.

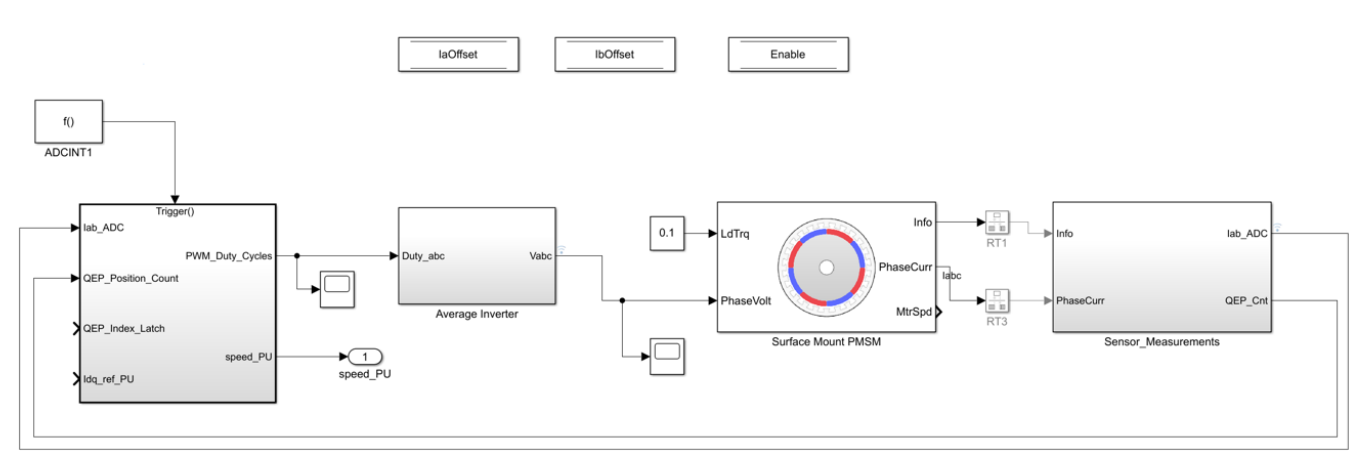

#### **Perform Manual Gain-tuning of Current Controller**

In this step, you perform gain tuning for d-axis and q-axis current controller manually.

This step is optional and helps you to tune the control gain parameters for current controller. Provide step change for Id\_ref and analyze the current controller performance from step response of Id\_meas. Repeat the same with Iq\_ref for tuning the q-axis current controller. In the plant model, lock the rotor to ensure motor is not spinning when step change is given for Id\_ref or Iq\_ref. In the Surface Mount PMSM block mask, select Speed for Mechanical input configuration. Provide speed input as 0 and this ensures that the rotor is locked.

| 🔁 Block Parameters: Surface Mount PMSM 🛛 🗙                                                                                            |                    |                 |  |  |  |  |  |  |  |
|----------------------------------------------------------------------------------------------------|--------------------|-----------------|--|--|--|--|--|--|--|
| Surface Mount PMSM (mask) (link)                                                                                                    |                    |                 |  |  |  |  |  |  |  |
| Model the dynamics of a three-phase surface mount permanent magnet synchronous motor (PMSM) with sinusoidal back electromotive force. |                    |                 |  |  |  |  |  |  |  |
| Block Options                                                                                                    |                    |                 |  |  |  |  |  |  |  |
| Mechanical inp                                                                                                    | out configuration: | Speed 🔻         |  |  |  |  |  |  |  |
| Simulation typ                                                                                                    | e:                 | Discrete 💌      |  |  |  |  |  |  |  |
| Sample Time (                                                                                                    | (Ts):              | Ts_motor        |  |  |  |  |  |  |  |
| Load Paramet                                                                                                    | ers:               |                 |  |  |  |  |  |  |  |
| File:                                                                                                    |                    | Browse          |  |  |  |  |  |  |  |
|                                                                                                    | Load from file     | Save to file    |  |  |  |  |  |  |  |
| Parameters                                                                                                    | Initial Values     |                 |  |  |  |  |  |  |  |
| Number of pole                                                                                                    | e pairs (P):       | pmsm.p          |  |  |  |  |  |  |  |
| Stator resistance                                                                                                    | e per phase (Rs):  | pmsm.Rs i [Ohm] |  |  |  |  |  |  |  |
| Stator d-axis in                                                                                                    | ductance (Ldq_):   | pmsm.Ld : [H]   |  |  |  |  |  |  |  |
| Permanent flux linkage constant (lambda_pm):   pmsm.FluxPM  [Wb]                                                                      |                    |                 |  |  |  |  |  |  |  |
|                                                                                                    |                    |                 |  |  |  |  |  |  |  |
| OK Cancel Help Apply                                                                                                    |                    |                 |  |  |  |  |  |  |  |

This simulation model allows manual gain tuning for current controller. Give a step input to  $Iq\_ref$  in the range (0 to 0.2) PU and observe the measured feedback. Adjust control parameters of current controller to meet the control objectives.

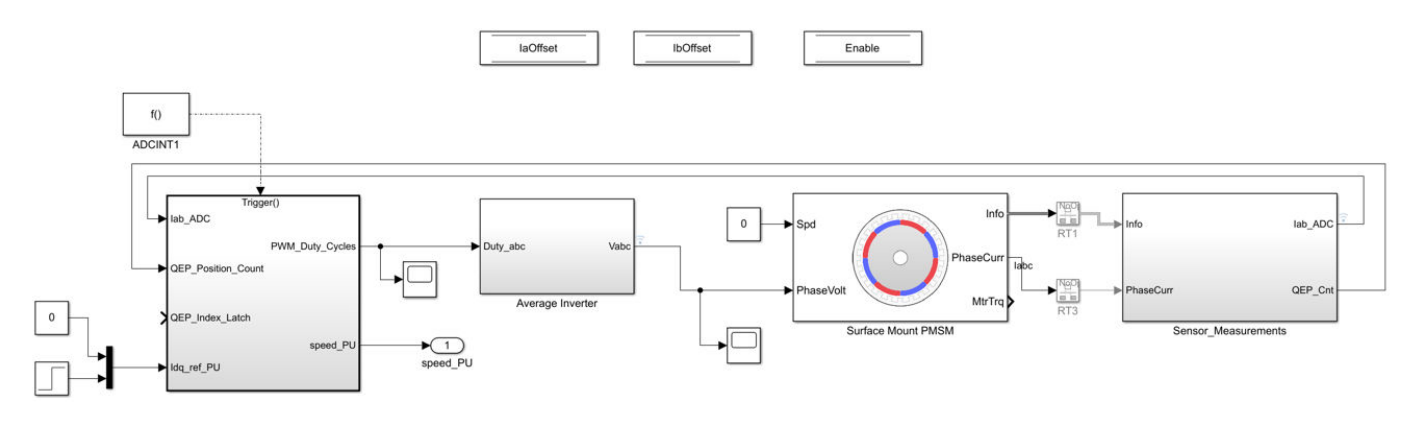

Run simulation and plot the  ${\tt Iq\_ref\_PU}$  and  ${\tt Iq\_meas\_PU}$  and analyze the step response. This simulation model allows to tune the control parameters for q-axis controller to meet the control objectives.

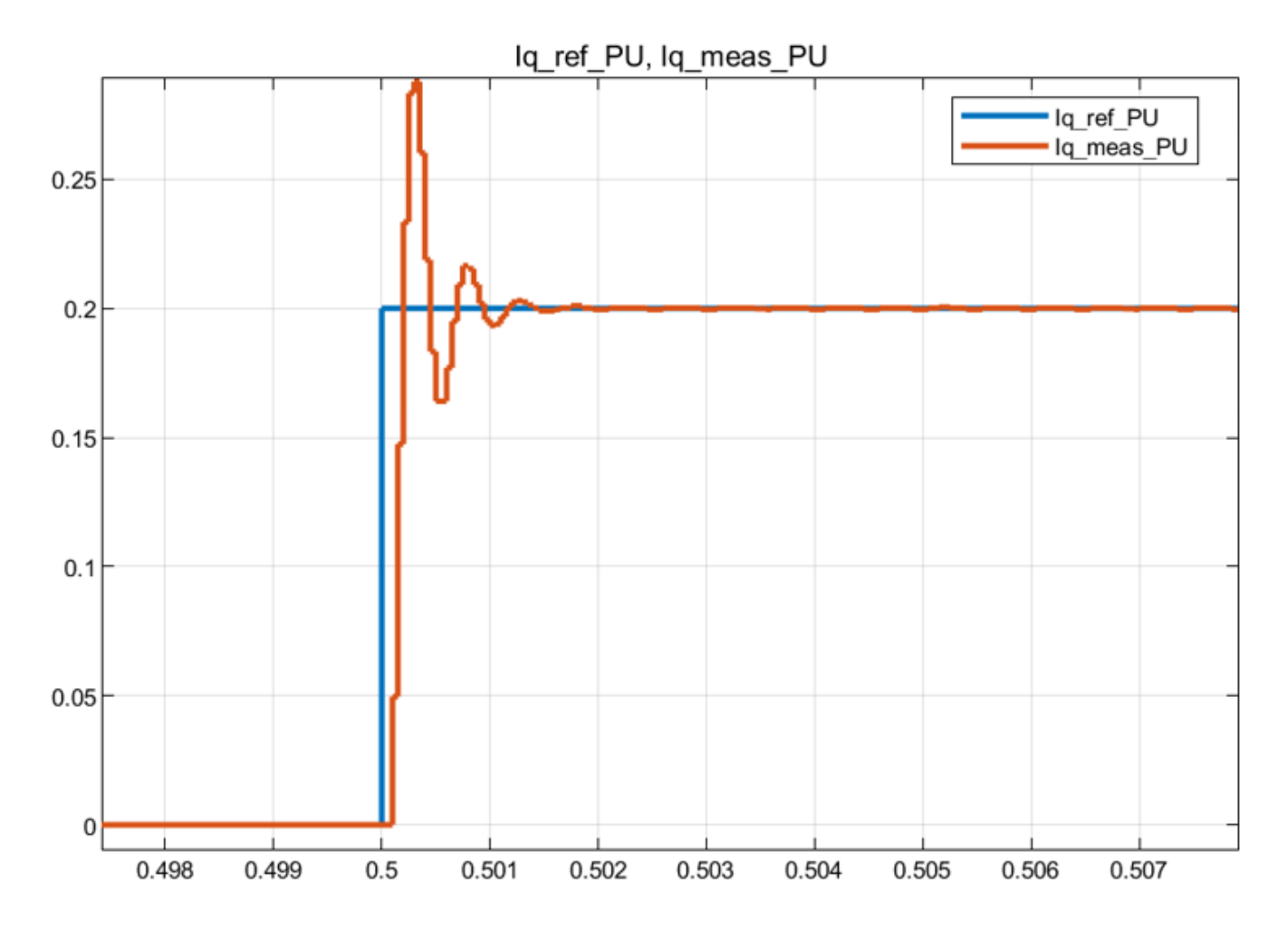

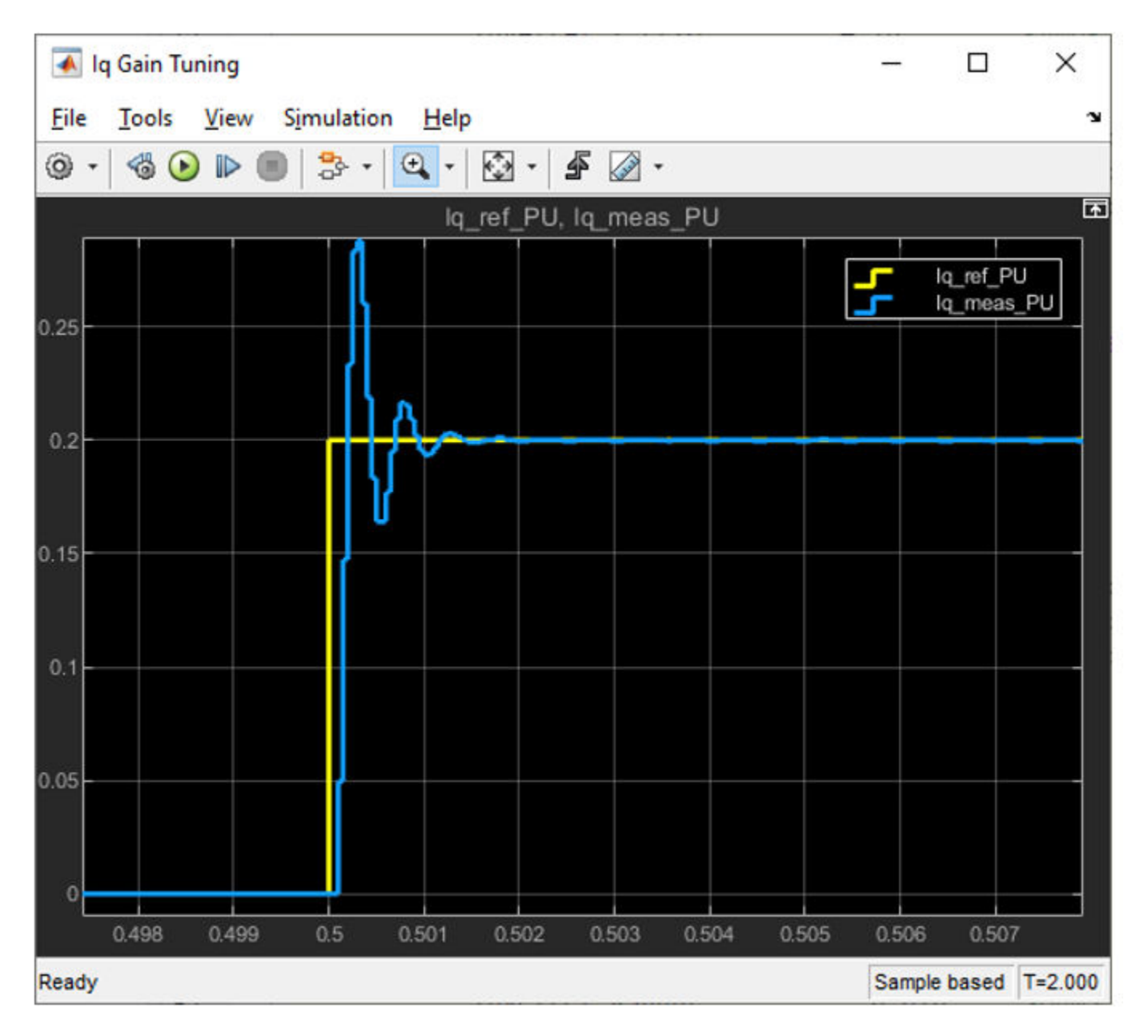

Adjust the control parameters to meet the control objective. You can follow the same method for tuning the d-axis current controller.

## **Design Speed Control Algorithm**

To design a speed control algorithm:

1 Add a speed controller for PMSM motor. Speed control loop outputs Iq\_ref current and this is the input for the current controller.

In the Simulink library browser, select the Discrete PI controller with anti-windup & reset block from Motor Control Blockset/Controls/Controllers library.

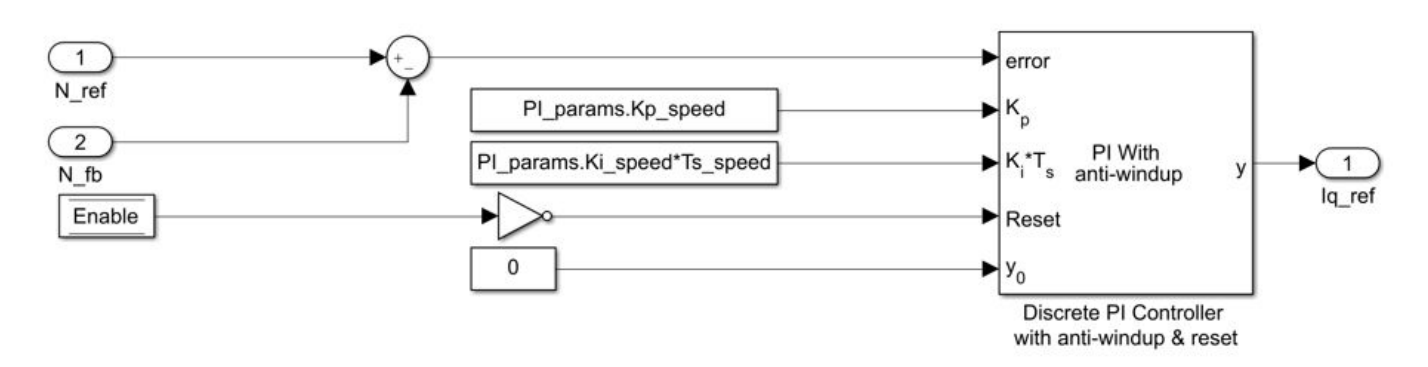

The MATLAB function mcb.internal.SetControllerParameters calculates the PI control gains for d and q axis current controller and speed controller. For more details on control parameter gain estimation, refer to the section "Estimate Control Gains from Motor Parameters". Refer to mcb\_pmsm\_foc\_qep\_f28379d\_data.m for Ts\_speed (500 µs). Enable Data-store memory to reset the controller and this is optional.

**2** Create a subsystem for speed controller and add a rate-transition block to the inputs with sample time as *Ts\_speed* (execution time of speed control loop).

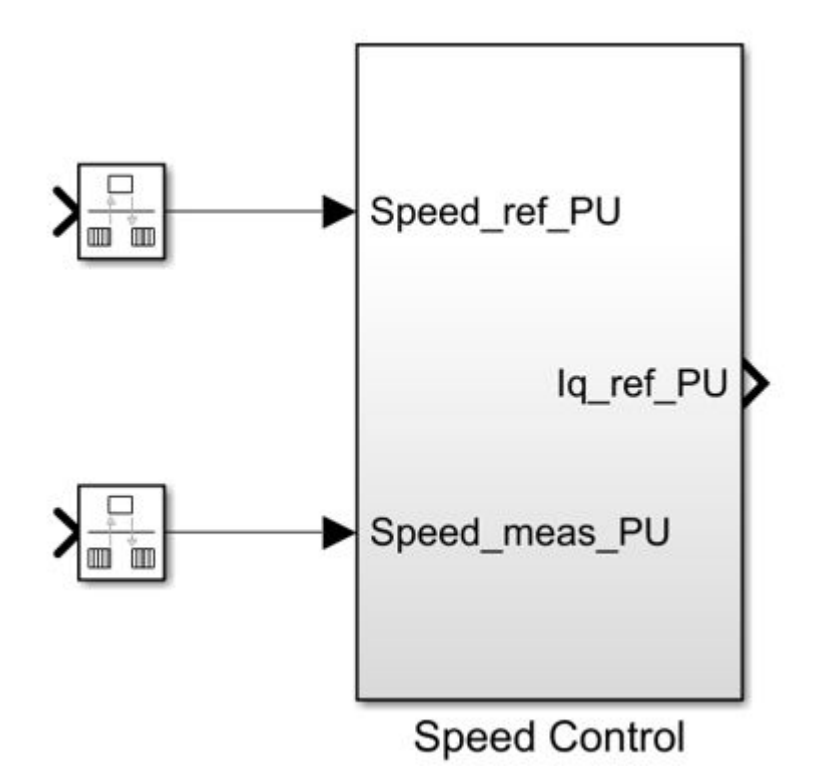

**3** Integrate the above speed controller that you designed with the current controller and plant integrated model. Connect *Iq\_ref\_PU* output from Speed controller to the current controller input through a rate-transition block as both are executing in different sample rates. The below figure shows the settings for the Rate-Transition block connected between the speed controller and current controller.

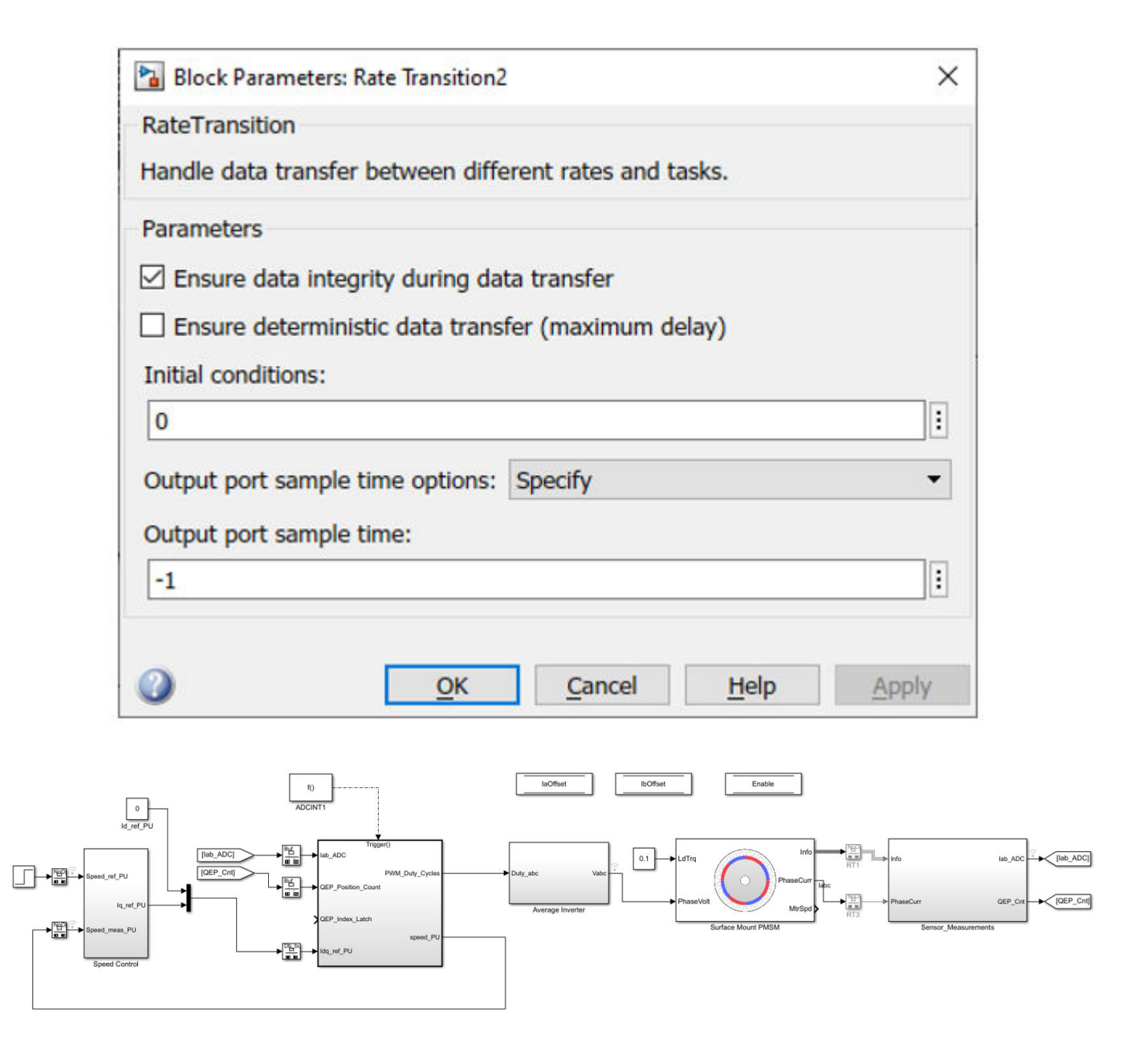

#### **Perform Manual Gain-Tuning of Speed Controller**

To manually tune the speed controller, add a step input (0.2 to 0.5 PU) to the speed reference input in Speed Controller subsystem. Monitor the step response of the speed and tune the speed controller control parameters. The below figure shows the step response of the speed controller.

| 承 Scope                    |                            |                    |             |            |     | - [                 | ) × C            |
|----------------------------|----------------------------|--------------------|-------------|------------|-----|---------------------|------------------|
| <u>F</u> ile <u>T</u> ools | <u>V</u> iew S <u>i</u> mu | lation <u>H</u> el | р           |            |     |                     | 2                |
| @ •   & D                  | ) 🗈 🔳                      | }- •   🔍 •         | •           | s 🔊 -      |     |                     |                  |
|                            |                            | Speed              | l_ref_PU, S | Speed_meas | _PU |                     | <b></b>          |
| 0.6-                       | -                          |                    |             |            |     | Speed_re<br>Speed_n | af_PU<br>neas_PU |
| 0.55-                      | -+                         |                    |             |            |     |                     |                  |
| 0.5-                       |                            | $\frown$           |             |            |     |                     |                  |
| 0.45                       |                            |                    |             |            |     |                     |                  |
| 0.4                        |                            |                    |             |            |     |                     |                  |
| 0.35-                      |                            |                    |             |            |     |                     |                  |
| 0.3-                       |                            |                    |             |            |     |                     |                  |
| 0.2                        |                            |                    |             |            |     |                     |                  |
| 0.45                       | 0.5                        | 0.55               | 0.6         | 0.65       | 0.7 | 0.75                | 0.8              |
| Ready                      |                            |                    |             |            |     | Sample bas          | sed T=2.000      |

The preceding steps gives an approach for speed controller implementation for a PMSM motor in simulation. Run the simulation and analyze the controller performance.

You can generate the C code from this control algorithm using Embedded Coder<sup>@</sup>. You can deploy this code and the hardware drivers to the target hardware.

## Code Verification and Profiling Using Processor-In-the-Loop Testing

In Processor-In-the-Loop (PIL) simulation, the control algorithm executes in the target hardware but the plant model runs on the host machine. The plant model (running on the host machine) simulates the input and output signals for the controller (running on the target hardware) and communicates with the controller by using serial communication interface. Therefore, you can use PIL simulation to determine the execution time on the target hardware, which you can compare with the execution time for simulating the model on the host machine.

The execution time or the performance metrics of an algorithm that you get from PIL simulation, helps you to detect algorithm overrun in the target hardware. The PIL profiling report indicates the average and maximum execution time of an algorithm on the target hardware. As an example, we explain PIL profiling on the LAUNCHXL-F28379D hardware board.

We use the example "mcb\_pmsm\_foc\_sim.slx" to demonstrate code verification in PIL. This example shows PIL profiling for the "Current Control" subsystem available in the model. This subsystem includes Field-Oriented Control (FOC), current scaling (per-unit conversion), speed measurement, and rotor position scaling (computation of angle from the encoder position counts) algorithms. The PIL profiling report shows the average execution and maximum execution times of the control algorithm in the target hardware.

This section addresses these tasks:

- Verify code execution by using PIL testing by comparing the algorithm in the simulation and target hardware operating modes.
- Perform PIL profiling by measuring the algorithm execution time in the target hardware and generate the PIL profiling report.

#### **Required MathWorks Products**

- Embedded Coder
- Embedded Coder Support Package for Texas Instruments C2000 Processors

#### **Supported Hardware**

- LAUNCHXL-F28379D controller hardware board
- BOOSTXL-DRV8305 and BOOSTXL-3PHGANINV (supported inverters)
- Teknic motor M-2310P, BLY171D, and BLY172S (supported motors with Hall sensors) or Teknic motor M-2310P and BLY171D (motors that support quadrature encoder)
- DC power supply (24V)

### Prepare PIL model

Use these steps to prepare the PIL model for profiling:

**1** Open the model "mcb\_pmsm\_foc\_sim.slx" by using this command:

```
open_system('mcb_pmsm_foc_sim.slx');
```

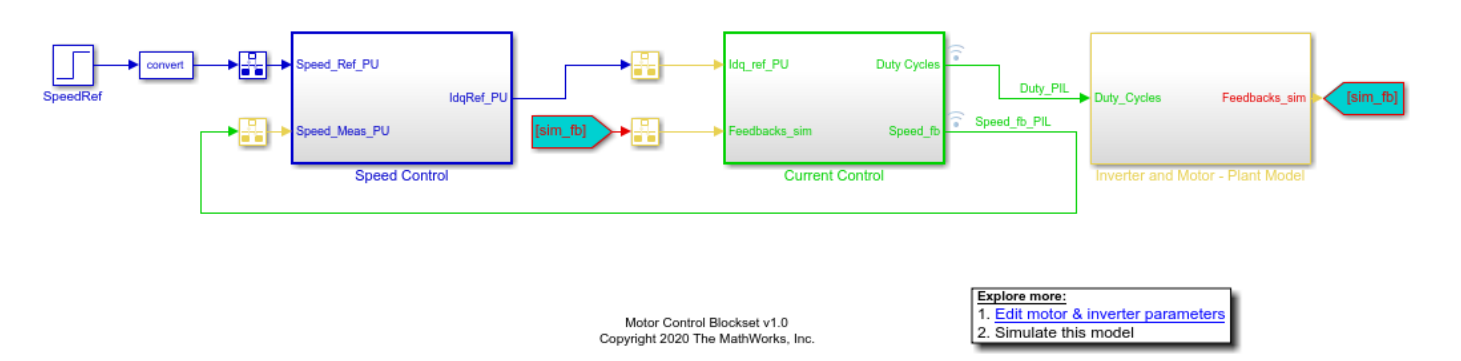

#### **PMSM Field Oriented Control**

This model simulates the PMSM motor and FOC algorithm for closed-loop speed control.

- 2 Click Hardware Settings in the Hardware tab of the Simulink tool strip.
- **3** Select TI Delfino F2837xD in the Hardware board field available in the Hardware Implementation tab of the Configuration Paramters window.

| Configuration Parameters: mcb_p                                                                                                    | msm_foc_sim/Configuration (Active) -                                                                                                    | _ |   | ×    |
|----------------------------------------------------------------------------------------------------|----------------------------------------------------------------------------------------------------|---|---|------|
| Q Search                                                                                                    |                                                                                                    |   |   |      |
| Solver<br>Data Import/Export<br>Math and Data Types<br>> Diagnostics<br>Hardware Implementation<br>Model Referencing<br>Simulation Target<br>> Code Generation<br>> Coverage<br>> HDL Code Generation | Hardware board: TI Delfino F28379D LaunchPad<br>Code Generation system target file: ent.llc<br>Device vendor: Texas Instruments  Device type: C2000<br>Device details<br>Hardware board settings<br>Target hardware resources<br> |   |   |      |
|                                                                                                    | <u>O</u> K <u>C</u> ancel <u>H</u> el                                                                                                    | р | A | oply |

#### Verify Code by Using PIL

Use these steps to verify the code in PIL:

**1** Open the script file "mcb\_PIL\_config\_TI.m" to set the configuration parameters:

edit('mcb\_PIL\_config\_TI.m');

2 Update the communication port number that you are using.

```
mcb_PIL_config_TI.m 🛛 🖌 🕂
1
        % mcb PIL config TI initializes the congiuration parameter for PIL profiling
2
        $
3
        % Ensure the below settings for PIL profiling,
        % model - name of the model identified for PIL profing
 4
        % StopTime - time required for profiling. Ensure algorithm reaches steady
5
 6
        % state within this specified time
7
        % COMPort - Update the comm port number which is connected to the hardware
        % This code is tested for TI c2000 Lauchpad XL (TMS320F28379d)
8
9
        % Copyright 2020 The MathWorks, Inc.
10
11
12 -
       model = 'mcb pmsm foc sim';
        set param(model,'StopTime','0.5');
13 -
       set param(model,'SimulationMode','normal');
14 -
15 -
       set param(model,'ReturnWorkspaceOutputs','on');
       set param(model,'CodeExecutionProfiling','on');
16 -
17 -
       set param(model,'CodeProfilingInstrumentation','coarse');
18 -
       set param(model,'CodeProfilingSaveOptions','SummaryOnly');
       set param(model,'CreateSILPILBlock','PIL');
19 -
20 -
        set param(model,'DefaultParameterBehavior','Inlined');
21
22 -
        disp('Set PIL preferences and setting for model');
23 -
       setpref('MathWorks Embedded IDE Link PIL Preferences', 'COMPort', 'COM18');
24 -
        setpref('MathWorks Embedded IDE Link PIL Preferences','BaudRate',115200);
       setpref('MathWorks Embedded IDE Link PIL Preferences', 'enableserial', true);
25 -
26
27
28
        % subsysToBuild = [model, '/Current Control'];
        % rtwbuild(subsysToBuild);
29
```

- **3** Run the script to update the configuration parameters of the simulation model and the PIL preferences.
- 4 Right-click the "Current Control" subsystem of the "mcb\_pmsm\_foc\_sim.slx" example model and select **Deploy this Subsystem to Hardware** in the **C/C++ Code** menu.

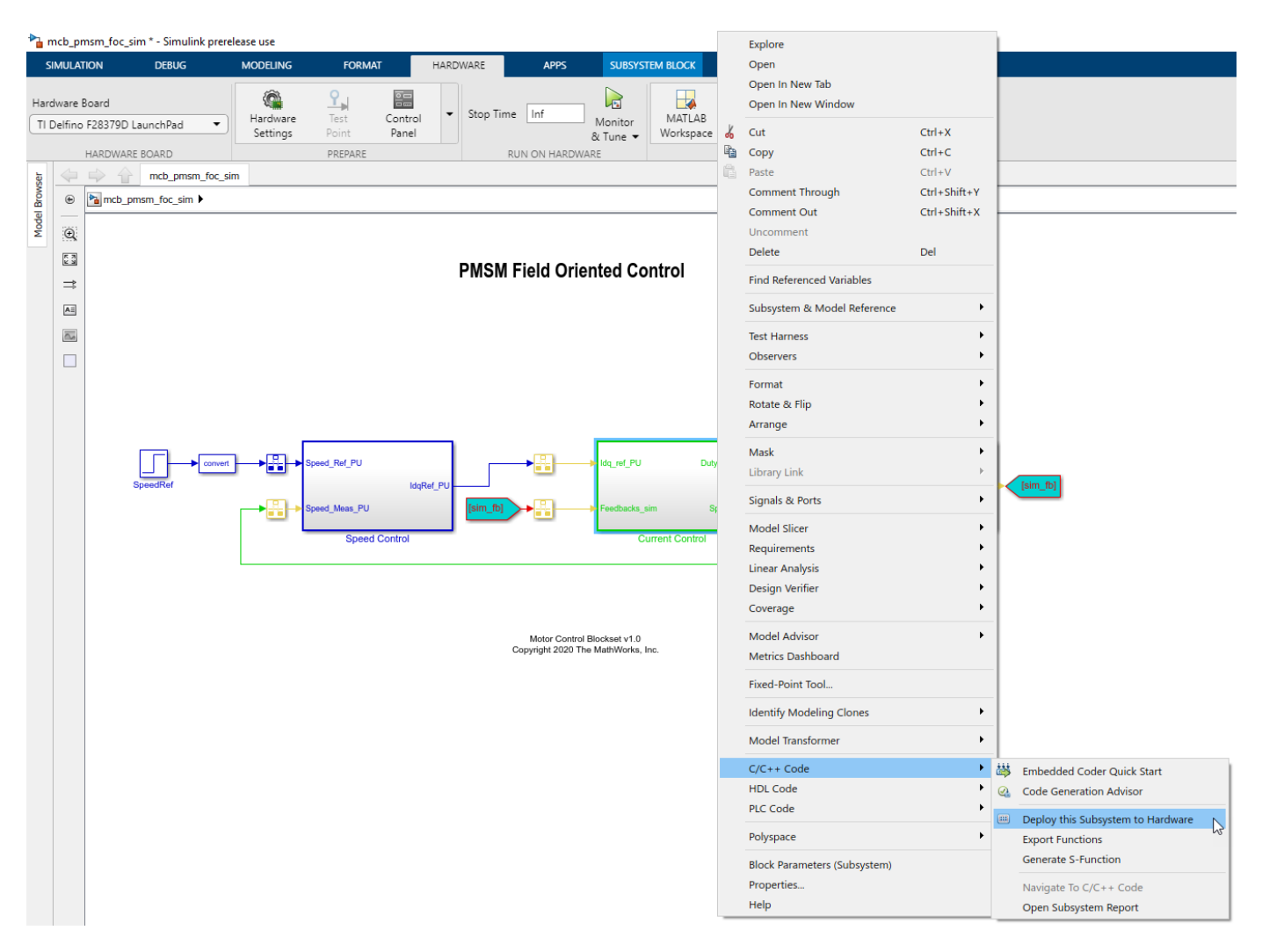

The system displays the **Build code for Subsystem** dialog box. Select Inlined storage class for all parameters.

| Page 8 Build code for Subsystem:Curre | nt Control |         | _       |      | ×        |  |  |  |  |  |  |
|---------------------------------------|------------|---------|---------|------|----------|--|--|--|--|--|--|
| Pick tunable parameters               |            |         |         |      |          |  |  |  |  |  |  |
| Variable Name                         | Class      | Sto     | orage C | lass |          |  |  |  |  |  |  |
| Η PI_params                           | struct     | Inlined |         |      | ~ ^      |  |  |  |  |  |  |
| H PU_System                           | struct     | Inlined |         |      | ~        |  |  |  |  |  |  |
| Ts                                    | double     | Inlined |         |      | *        |  |  |  |  |  |  |
|                                       |            |         |         |      |          |  |  |  |  |  |  |
|                                       |            |         |         |      |          |  |  |  |  |  |  |
|                                       |            |         |         |      |          |  |  |  |  |  |  |
| Blocks using selected variable —      |            |         |         |      |          |  |  |  |  |  |  |
| Block                                 | Parent     |         |         |      |          |  |  |  |  |  |  |
|                                       |            |         |         |      |          |  |  |  |  |  |  |
|                                       |            |         |         |      | <b>v</b> |  |  |  |  |  |  |
| Build Cancel Help                     |            |         |         |      |          |  |  |  |  |  |  |
| Status                                |            |         |         |      |          |  |  |  |  |  |  |
| Select tunable parameters and c       | ick Build  |         |         |      |          |  |  |  |  |  |  |

5 Click **Build** to create a model named "untitiled" that includes a PIL subsystem called "Current Control."

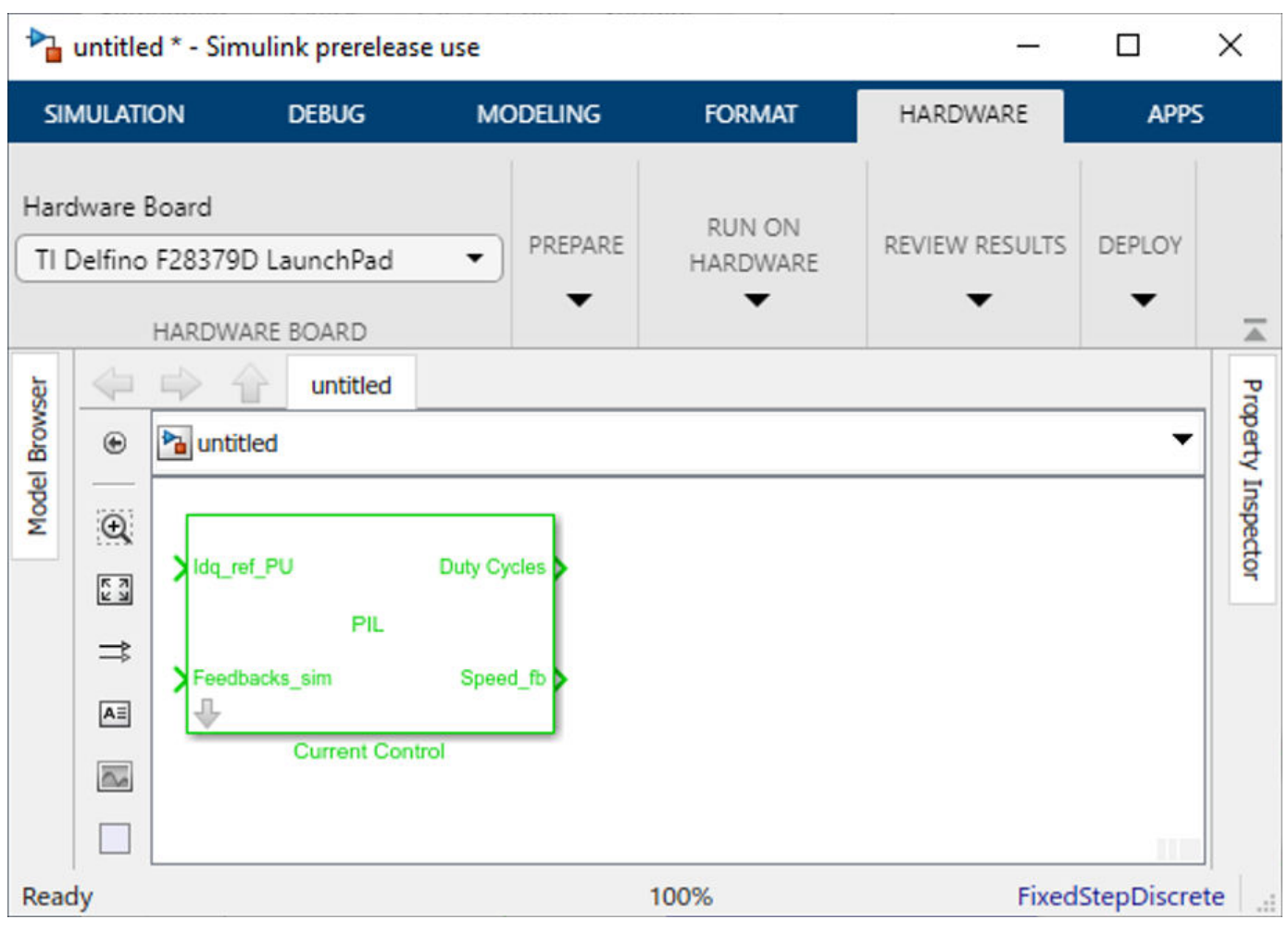

6 Rename the "Current Control" subsystem to "Current Control (PIL)."

| ▶                                                                                                    | untitle            | d * - Simuli                    | nk prerelea       | ise use  |                         |           |                 |                    |           |             | ×   |
|----------------------------------------------------------------------------------------------------|--------------------|---------------------------------|-------------------|----------|-------------------------|-----------|-----------------|--------------------|-----------|-------------|-----|
| SIM                                                                                                    | ULATIC             | N DEB                           | UG                | MODELING | ODELING FORMAT HARDWARE |           |                 | RE                 | APPS      | BLC         | оск |
| Harc<br>TI C                                                                                                    | dware l<br>Delfino | Board<br>F28379D Li<br>HARDWARE | aunchPad<br>BOARD | •        | PREPARE                 | RU<br>HAF | IN ON<br>RDWARE | REVIE              | W RESULTS | DEPLOY<br>T | Ā   |
| HARDWARE BOARD<br>untitled<br>Untitled<br>Untitled<br>Udq_ref_PU<br>PIL<br>Feedbacks_sim<br>Current Control (PIL) |                    |                                 |                   |          |                         |           | -               | Property Inspector |           |             |     |

7 Copy the "Current Control (PIL" subsystem and replace the "Current Control" subsystem in the "mcb\_pmsm\_foc\_sim.slx" example model.

#### **PMSM Field Oriented Control**

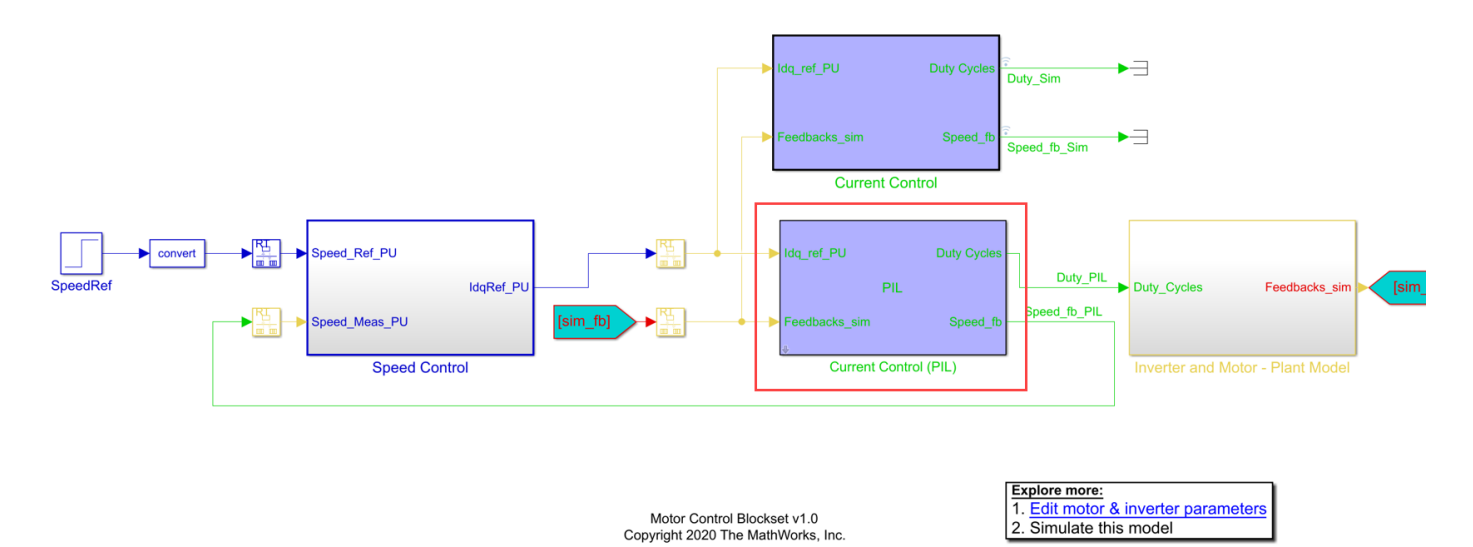

In the PIL mode, the system deploys the "Current Control (PIL)" subsystem to the target and executes the subsystem in the target hardware.

8 To compare the algorithm execution in the host machine simulation and the PIL simulation, connect the "Current Control" subsystem in parallel to the "Current Control (PIL)" subsystem. In addition, enable signal logging in the subsystem outputs.

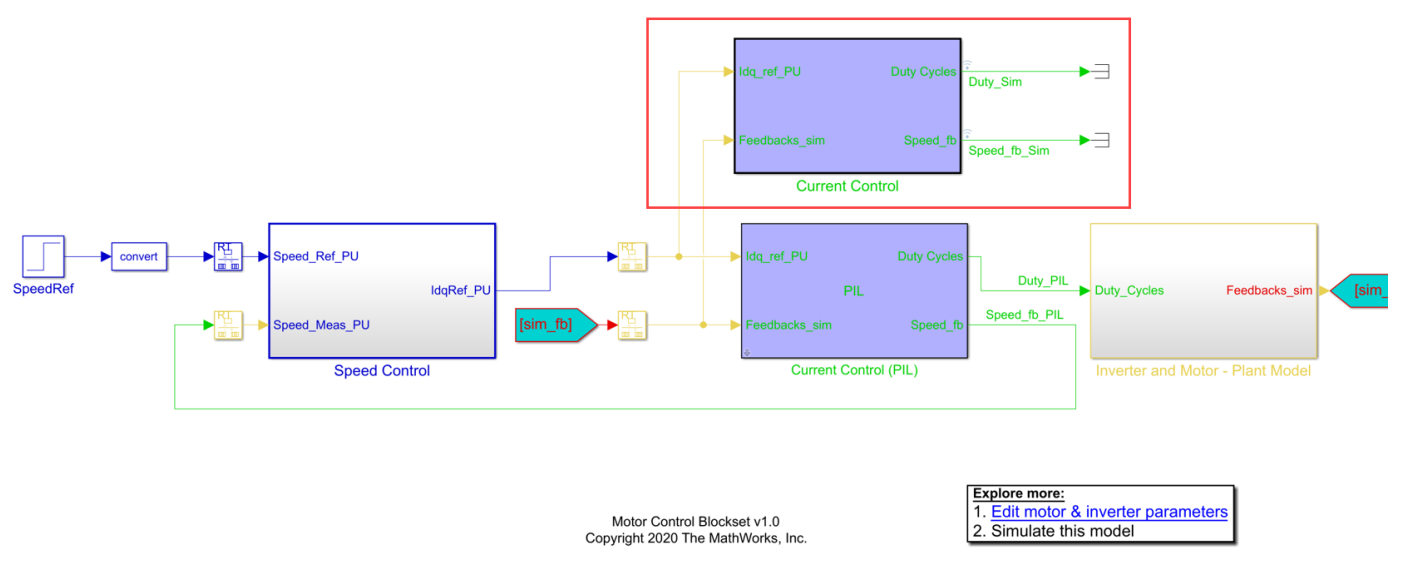

#### **PMSM Field Oriented Control**

**9** In the Simulink toolstrip, select the SIL/PIL Manager app in the **Apps** tab.

| Pa mcb_pmsm_             | a mcb_pmsm_foc_sim - Simulink prerelease use |                    |        |          |      |         |  |  |  |  |  |  |
|--------------------------|----------------------------------------------|--------------------|--------|----------|------|---------|--|--|--|--|--|--|
| SIMULATION               | DEBUG                                        | MODELING           | FORMAT | HARDWARE | APPS |         |  |  |  |  |  |  |
| 8                        | sil/pil                                      |                    |        |          |      | × = m × |  |  |  |  |  |  |
| Get                      | CODE VERIFICATION                            | VALIDATION, AND TE | ST     |          |      | * *     |  |  |  |  |  |  |
| Add-Ons -<br>ENVIRONMENT | <u>~</u>                                     |                    |        |          |      |         |  |  |  |  |  |  |
| vser 💠 🔿                 | SIL/PIL<br>Manager                           |                    |        |          |      |         |  |  |  |  |  |  |
| e 🕒 🛛                    | ncb_pmsm_foc_sim 🕨                           |                    |        |          |      |         |  |  |  |  |  |  |

**10** In the **SIL/PIL** toolstrip, select **SIL/PIL Sim Only**.

|                                                                                                    | 🚰 mcb_pmsm_foc_sim - Simulink prerelease use |                                                      |                                                 |                             |                    |                      |             |           |                                       |                 |      |                              |
|----------------------------------------------------------------------------------------------------|----------------------------------------------|------------------------------------------------------|-------------------------------------------------|-----------------------------|--------------------|----------------------|-------------|-----------|---------------------------------------|-----------------|------|------------------------------|
|                                                                                                    | SIMULATION                                   | DEBUG                                                | MODELING                                        | FORMA                       | σ                  | HARDWARE             | APPS        | SIL/PIL   | ×                                     |                 |      |                              |
| Automated<br>Verification •                                                                                                    |                                              | System Under Test<br>Simulation Mode<br>SIL/PIL Mode | Top model<br>Normal<br>Software-in-the-Loop (SI | •<br>•                      | ©<br>Settings<br>▼ | Monitor<br>Signals 🔻 | Stop Time 5 | Step Back | Run<br>Verification<br>ED VERIFICATIO | Step<br>Forward | Stop | Compare<br>Runs ▼<br>RESULTS |
| Simulate model, generate and run code in SIL/PIL simulation,<br>and compare results<br>Simulation Only<br>Simulate model without using SIL/PIL |                                              |                                                      |                                                 |                             |                    |                      |             |           |                                       |                 |      |                              |
|                                                                                                    | SIL/PIL :<br>Run gene                        | Simulation Only<br>erated code using SIL/PI          | L                                               | PMSM Field Oriented Control |                    |                      |             |           |                                       |                 |      |                              |

11 Select Model blocks in SIL/PIL mode in the System Under Test field.

| 🍡 mcb_p           | msm_foc_si      | m - Simulink               | prerelease use                                                             |               |                      |                               |                |                      |                 |      |                                |
|-------------------|-----------------|----------------------------|----------------------------------------------------------------------------|---------------|----------------------|-------------------------------|----------------|----------------------|-----------------|------|--------------------------------|
| SIMUL             | TION            | DEBUG                      | MODELING                                                                   | FORMAT        | HARDWAR              | RE APPS                       | SIL/F          | 'IL ×                |                 |      |                                |
| SIL/PIL S<br>Only | Systen<br>Top M | n Under Test<br>odel Mode  | Model blocks in SIL/PIL<br>Top model<br>Model blocks in SIL/PIL<br>PREPARE | •<br>Settings | Monitor<br>Signals 🗸 | Stop Time 5<br>👳 Fast Restart | Step<br>Back ▼ | Run<br>SIL/PIL<br>UN | Step<br>Forward | Stop | Data<br>Inspector •<br>RESULTS |
| Model Browser     | r 🏳             | mcb_pmsm_<br>nsm_foc_sim ) | foc_sim                                                                    |               |                      |                               |                |                      |                 |      |                                |

12 Click **Run SIL/PIL** on the **SIL/PIL** toolstrip to build the "Current Control (PIL)" subsystem and deploy it to the target.

After the system deploys the subsystem, the "Current Control (PIL)" subsystem executes on the target hardware processor, whereas the plant model runs on the host machine.

#### Analyze PIL profiling results

When PIL simulation ends, the system generates a profiling report.

**Note** The PIL simulation takes more time than the host machine based simulation. This happens because of the serial communications (related to inputs and outputs of the "Current Control (PIL)") between the host machine and subsystem that runs on the target hardware.

🔁 Code Execution Profiling Report

#### Code Execution Profiling Report for mcb\_pmsm\_foc\_sim\_v2/Current Control1

The code execution profiling report provides metrics based on data collected from a SIL or PIL execution. Execution times are calculated from data recorded by instrumentation probes added to the SIL or PIL test harness or inside the code generated for each component. See <u>Code Execution</u> <u>Profiling</u> for more information.

\_

OK

Help

×

#### 1. Summary

| Total time                         | 50681790                                                                                            |
|------------------------------------|----------------------------------------------------------------------------------------------------|
| Unit of time                       | ns                                                                                                  |
| Command                            | report(executionProfile, 'Units', 'seconds', 'ScaleFactor', '1e-<br>09', 'NumericFormat', '%0.0f'); |
| Timer frequency (ticks per second) | 2e+08                                                                                               |
| Profiling data created             | 16-Jan-2020 18:09:48                                                                                |

#### 2. Profiled Sections of Code

| Section                | Maximum<br>Execution<br>Time in ns | Average<br>Execution<br>Time in ns | Maximum Self<br>Time in ns | Average Self<br>Time in ns | Calls |   |
|------------------------|------------------------------------|------------------------------------|----------------------------|----------------------------|-------|---|
| [+] Current_initialize | 2260                               | 2260                               | 1365                       | 1365                       | 1     | * |
| Current_step [5e-05 0] | 5135                               | 5067                               | 5135                       | 5067                       | 10001 | * |
| Current_terminate      | 540                                | 540                                | 540                        | 540                        | 1     | * |

#### 3. CPU Utilization

| Task                    | Average CPU<br>Utilization | Maximum CPU<br>Utilization |
|-------------------------|----------------------------|----------------------------|
| Current_step [5e-05 0]  | 10.13%                     | 10.27%                     |
| Overall CPU Utilization | 10.13%                     | 10.27%                     |

#### 4. Definitions

CPU Utilization: Percentage of CPU time assigned to a task. Computed by dividing task execution time by sample time.

Execution Time: Time between start and end of code section.

The profiling report shows the maximum and average execution times of the "Current Control (PIL)" subsystem running on the target hardware.

You can use **Data Inspector** on the **Simulink** tab to compare the signals logged during the host machine based simulation and the PIL simulation (executed on the target). Therefore, you can verify the accuracy of the host machine based simulation and PIL simulation.

This plot compares the "speed feedback" signals from the "Current Control (PIL)" and "Current Control" subsystems.

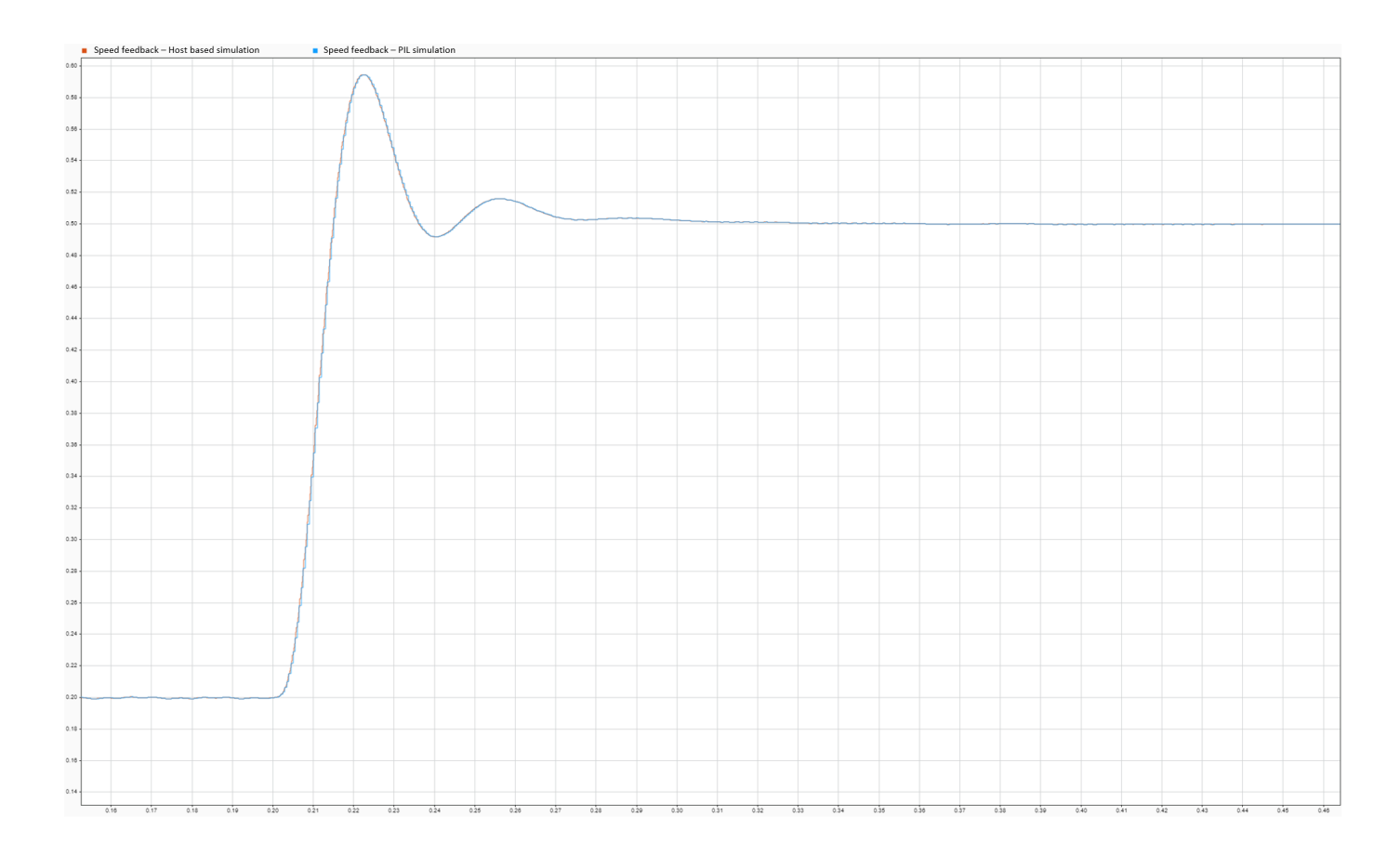

**Note** If the execution time exceeds 60% of the budgeted time, we recommend you optimize the algorithm by one of the following techniques:

- Execute from RAM.
- Offload some functionalities to CLA or other CPU.
- Scale the algorithm for every alternate cycle.
- Move the less critical functionalities like speed calculation, to a slower rate.

For more details on SIL/PIL code verification, see:

- Code Verification and Validation with PIL
- Code Execution Profiling with SIL and PIL
- SIL/PIL Manager Verification Workflow

## **Deploy and Validate System**

- "Prepare Target Hardware" on page 2-2
- "Add Hardware Drivers to the Simulation Model and Deploy to the Target Hardware" on page 2-4
- "Understanding the Task Scheduling in Target Hardware" on page 2-6
- "Adding ADC Driver Library Block" on page 2-7
- "Adding Quadrature Encoder Driver Block" on page 2-9
- "Add PWM Driver Block" on page 2-11
- "Add Hardware Interrupt Trigger Block for Current Control Loop" on page 2-14
- "Run in Open-loop and Switch to Closed-loop" on page 2-15
- "Model Configuration and Hardware Deployment" on page 2-18
- "Validate the System" on page 2-19

#### **Prepare Target Hardware**

Perform these steps to prepare the hardware before you deploy the control algorithm, which you develop using Motor Control Blockset, to the target hardware:

#### Verify the Direction of Rotation of Motor

The phase sequence of the motor connection in the target hardware determines the direction of the motor rotation. The example models that are available in Motor Control Blocksetuse the position ramp-up as positive direction or the speed measured as positive. It is recommended that you to spin the motor in open loop with position ramp from 0 to 1 and ensure that the position feedback reads positive. The example models in Motor Control Blockset use this convention for direction of rotation.

The example Quadrature Encoder Offset Calibration for PMSM Motor, for the supported hardware, spins the motor and finds the offset between the d-axis of the rotor and encoder index pulse, when rotor is aligned to the stator d-axis. The host model for this example shows red LED when direction is opposite. In this case, you need to change the phase sequence of the motor wiring (swap any two motor wires).

Refer to the example Hall Offset Calibration for PMSM Motor to identify the direction of rotation for Hall sensor.

**Note** For the Hall sensor, ensure that you update Hall sequence in the Hall decoder library block is the same sequence as the actual hall signals. If this is not correct, the direction read by the target hardware is opposite to the actual direction.

#### **Measure the Current Sensor Calibration**

Signal conditioning for current sensor introduces an offset voltage in ADC input to measure both positive and negative current. For example, ADC with 3.3 V voltage reference has an offset of 1.65 V (BOOSTXL-DRV8305). This offset value varies on the tolerances of the passive components in signal conditioning circuit. It is recommended to measure the ADC offset of the board in the initialization.

In most of the example models in Motor Control Blockset, in the hardware initialization block, the average of current sensor ADC values are computed and used as ADC offset values for measuring the current. ADC offset values are represented in ADC counts.

Refer to the example Run PMSM in Open-loop Control and Calibrate ADC Offset for calibrate ADC offset manually and update in the script file.

Refer to the example Field Oriented Control of PMSM by Using Quadrature Encoder, Hardware Init subsystem for calculate ADC offset before starting the closed-loop control.

#### **Position Sensor Calibration**

For PMSM, the position in current control algorithm should align with the rotor d-axis position. By default, the QEP position sensor reads the mechanical position of the rotor with reference to its index pulse. The position offset is the position read by the QEP when rotor d-axis is aligned to Ph-A. The position read by QEP is corrected for this offset value to read the motor position. This corrected motor position is fed as input to current control algorithm.

Any delay between the rotor position and position in current controller affects the motor functionality and performance.

Refer the example Quadrature Encoder Offset Calibration for PMSM Motor for more details.

Refer the example for Hall sensor position offset calibration.

#### See Also

## Add Hardware Drivers to the Simulation Model and Deploy to the Target Hardware

This section provides the steps to add hardware drivers to a simulation model and deploy the model to a target hardware.

As a reference, the example model mcb\_pmsm\_foc\_sim is chosen to explain the steps involved in hardware deployment. The model mcb\_pmsm\_foc\_sim simulates the FOC algorithm for PMSM speed control.

In this workflow, the target hardware LAUNCHXL-F28379D + BOOSTXL-DRV8305 is considered for deploying a speed control algorithm for PMSM. The target hardware interface details are given below:

| Interface                     | Pin on LAUNCHXL-F28379D |
|-------------------------------|-------------------------|
| Phase-A input of motor        | ADCINC2                 |
| Phase-B input of motor        | ADCINB2                 |
| PWM A output from motor       | EPWM1A                  |
| PWM B output from motor       | EPWM2A                  |
| PWM C output from motor       | EPWM3A                  |
| Enable Driver BOOSTXL-DRV8305 | GPIO124                 |

These steps explain adding the hardware driver blocks from Embedded Coder Support Package for Texas Instruments C2000 Processors to deploy the control algorithm in the Target hardware (LAUNCHXL-F28379D + BOOSTXL-DRV8305).

- 1 "Understanding the Task Scheduling in Target Hardware" on page 2-6
- 2 "Adding ADC Driver Library Block" on page 2-7
- 3 "Adding Quadrature Encoder Driver Block" on page 2-9
- 4 "Add PWM Driver Block" on page 2-11
- 5 "Add Hardware Interrupt Trigger Block for Current Control Loop" on page 2-14
- 6 "Run in Open-loop and Switch to Closed-loop" on page 2-15
- 7 "Model Configuration and Hardware Deployment" on page 2-18

Refer Prepare Target Hardware for the pre-requisites for deploying the control algorithm in any target hardware. For hardware details, refer to Hardware connections

**Note** In these workflow steps, variables are used for defining datatypes, execution time of current controller, and execution time of speed controller. Refer to the initialization script of the example model mcb\_pmsm\_foc\_sim for the details of the variables defined in these steps.

Refer to Control Algorithm Design to implement a simulation model for PMSM motor FOC control algorithm.

**Tip** A basic understanding of Simulink is a prerequisite for following this workflow. Refer the example model mcb\_pmsm\_foc\_qep\_f28379d for the details of ADC driver, QEP driver and Hardware interrupt block as the same strategy is explained in these steps.

**Note** For target hardware other than LAUNCHXL-F28379D + BOOSTXL-DRV8305, follow the workflow steps as explained in these steps, but select the driver blocks (ADC, PWM, Interrupt) from the appropriate supported hardware library.

## **Understanding the Task Scheduling in Target Hardware**

In the example model mcb\_pmsm\_foc\_sim, the configuration of current controller and speed controller are the two major software tasks. The current controller is scheduled to run for every Ts (50 µsec for 20 kHz switching frequency) and the speed controller is Ts\_speed (10\*Ts). Current controller reads the motor phase currents, reads the position from QEP positon decoder and computes the PWM duty cycle to run the motor. Speed controller runs control loop and calculates Iq reference for the current controller and thereby controls motor speed in closed-loop.

In the target hardware, current controller is synchronized with ADC interrupt (for every Ts) and speed controller is time triggered for every Ts\_speed (10\*Ts).

The below figure shows the event sequence, interrupt trigger and software execution time for the control algorithm in target hardware.

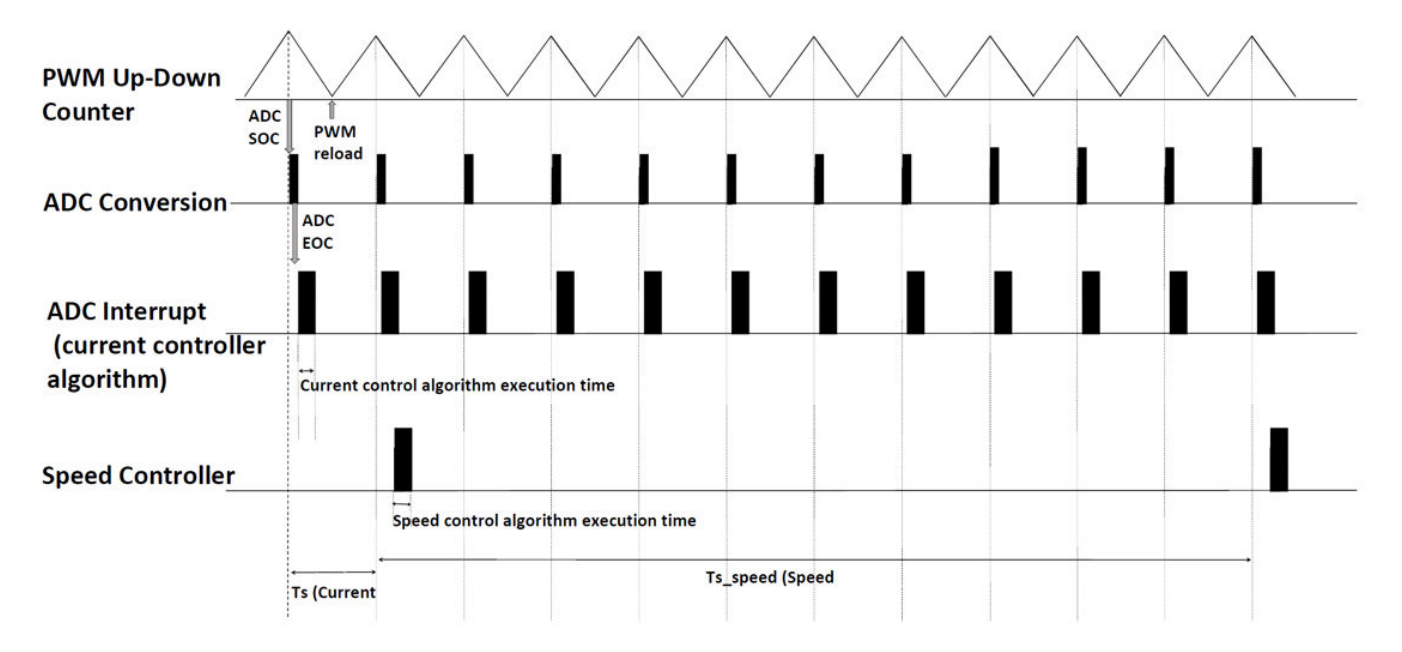

The event sequence is:

- **1** The processor peripheral PWM, which is center aligned (Up-Down Counter), triggers the SOC (start-of-conversion) event to ADC module when PWM-counter-value equals the PWM-period.
- **2** ADC module converts the sampled analog signal to digital counts and triggers EOC (end-of-conversion) event.
- **3** ADC's EOC triggers the ADC interrupt.
- 4 Current controller is scheduled to execute in ADC interrupt.
- **5** Speed controller is time-triggered and scheduled for every Ts\_speed.

In the above figure, Current controller execution time and Speed controller execution time are not in scale. Refer to the processor datasheet for better understanding the functionality of the processor peripherals ADC (Analog-to-digital converter) and PWM (Pulse-width modulation).

### Adding ADC Driver Library Block

In the example model mcb\_pmsm\_foc\_sim, the Current controller block receives motor phase current in ADC counts. Plant modelling converts the motor phase current in Ampere to ADC counts. In the target hardware, current controller reads the motor phase current from ADC block.

For BOOSTXL-DRV8305, the motor's Phase-A current is read from ADC C2 and Phase-B current is read from ADC B2. Select ADC module C, channel 2, for Motor Phase-A current; and ADC module B, channel 2, for Motor Phase-B Current. For other target hardware, select the ADC module and channel where motor phase currents are interfaced.

Select ePWM1\_ADCSOCA as trigger source in ADC block as PWM library block triggers SOC0 (start-ofconversion) event when PWM counter equals PWM period register.

Select ADCINT1 in ADC B module and this triggers ADC interrupt at EOC (end-of-conversion). In ADC interrupt, FOC Current control algorithm is scheduled to execute.

In the Simulink library browser, select the ADC library block from Embedded Coder Support Package for Texas Instruments C2000 Processor > F2837xD. Configure the ADC block to read the motor's Phase-A and Phase-B current.

In ADC block mask dialog box, configure the ADC C module, Channel 2, to read Motor Phase-A current, as shown in the below table.

| Tab and Parameter in ADC Block      | Settings      |
|-------------------------------------|---------------|
| SOC Trigger > ADC Module            | C             |
| SOC Trigger > SOC trigger number    | SOC0          |
| SOC Trigger > SOC trigger source    | ePWM1_ADCSOCA |
| Input Channels > Conversion channel | ADCIN2        |
|                                     |               |

Rename the block as ADC\_C\_IN2

In ADC block mask dialog box, configure the ADC B module, channel 2 to read Motor Phase-B current and trigger ADC interrupt (ADCINT1), as shown in the below table.

| Tab and Parameter in ADC Block                                     | Settings      |
|--------------------------------------------------------------------|---------------|
| SOC Trigger > ADC Module                                           | В             |
| SOC Trigger > SOC trigger number                                   | SOC0          |
| SOC Trigger > SOC trigger source                                   | ePWM1_ADCSOCA |
| <b>SOC Trigger &gt; Post interrupt at AOC trigger</b><br>check box | on            |
| SOC Trigger > Interrupt selection                                  | ADCINT1       |
| <b>SOC Trigger &gt; ADCINT1 continuous mode</b><br>check box       | on            |
| Input Channels > Conversion channel                                | ADCIN2        |
|                                                                    |               |

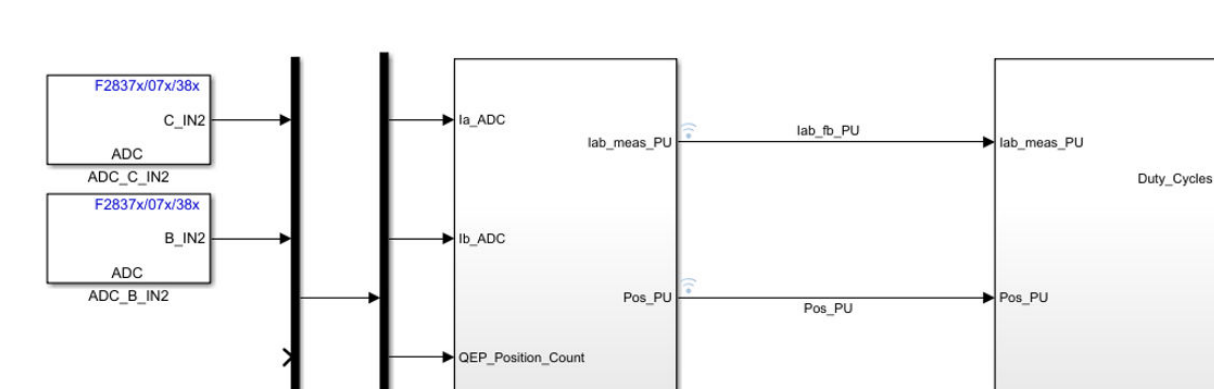

speed\_PU

QEP\_Index\_Latch

Input Scaling

Speed\_PU

Rename the block as ADC\_B\_IN2.

110

→ 1 Duty Cycles

►∃

ldq\_debug

1 Idq\_ref\_PU

▶ 2

Speed\_fb

ldq\_ref\_PU

Control\_System

## Adding Quadrature Encoder Driver Block

In Simulink library browser, select eQEP block from Embedded Coder Support Package for Texas Instruments C2000 Processor > F2837xD.

eQEP block reads the QEP pulses and increment the position count. This block outputs QEP encoder pulse for mechanical rotor position wrap around when QEP Index pulse is read.

Refer section Quadrature Encoder Interface Configuration in Model Configuration Parameters for Sensors for QEP configurations.

In c28x eQEP block mask dialog, configure the QEP (encoder pulse) to read QEP pulse count in TI processor and wrap the QEP pulse counter output when index pulse is found, as shown in the below table.

| Tab and Parameter in eQEP Block                                              | Settings                       |
|------------------------------------------------------------------------------|--------------------------------|
| General > Module                                                             | eQEP1                          |
| General > Sample time                                                        | -1                             |
| <b>Position counter &gt; Output position counter</b><br>check box            | on                             |
| Position counter > Maximum position<br>counter value (0~4294967295)          | 2^16-1                         |
| Position counter > Position counter reset<br>mode                            | Reset on the first index event |
| Position counter > Output latch position<br>counter on index event check box | on                             |
| Position counter > Index event latch of position counter                     | Falling edge                   |

Rename the block as eQEP.

eQEP1 module is selected because QEP is connected to the QEP\_A interface in LaunchPadXL28379d. The Sample time is selected as -1 because the library block is in function-call triggered by ADC interrupt synchronously. Maximum position counter value is 2^16-1 because Position counter is 16-bit in library driver block. Position counter reset mode on index pulse wraps the position count on index pulse.

Add the eQEP driver block module to the mcb\_pmsm\_foc\_sim/Current control subsystem as shown in the below figure:

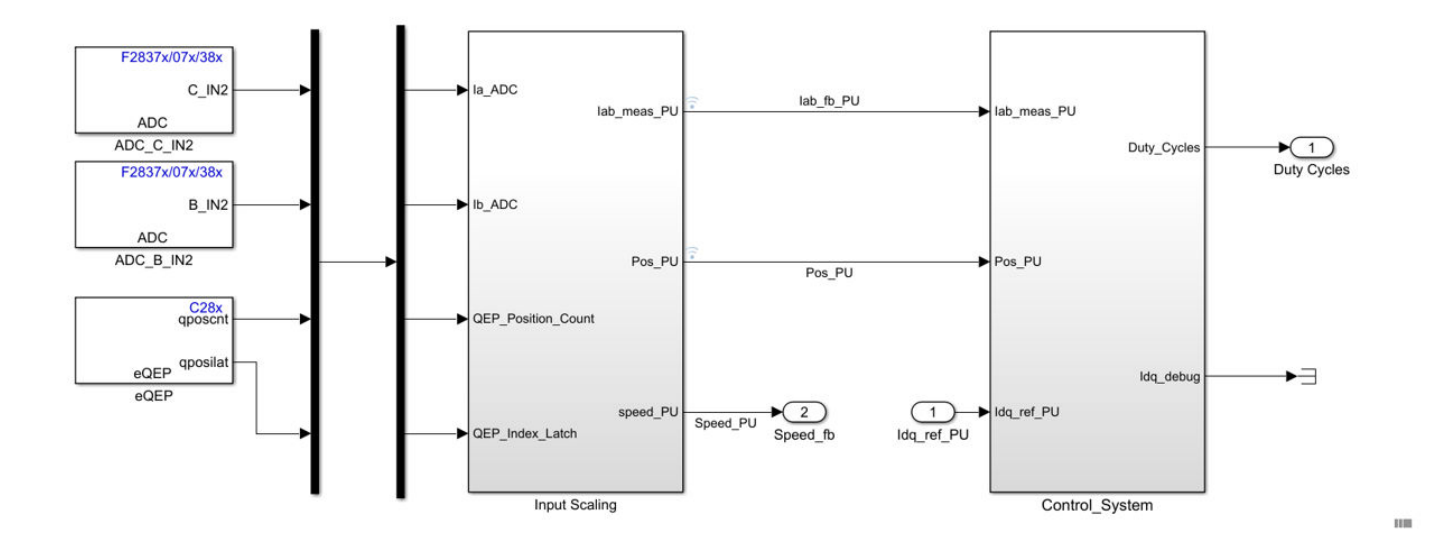

#### **Add PWM Driver Block**

In Simulink library browser, select ePWM block from Embedded Coder Support Package for Texas Instruments C2000 Processor > F2837xD

Configure ePWM1, ePWM2, ePWM3 for generating the PWM pulse. In the ePWM block mask dialog, calculate the PWM counter period register value from the CPU frequency and PWM frequency. For center-aligned PWM, divide by 2.

PWM counter period = CPU clock frequency / PWM frequency /2

Refer to the TMS320f28379d processor: ePWM peripheral for more details.

In the F2837x/07x/004x/38x ePWM block mask dialog, update the settings to configure PWM1 to generate PWM pulses in the target hardware, as shown in the below table.

| Tab and Parameter in ePWM Block                                                                              | Settings                                                                                               |
|----------------------------------------------------------------------------------------------------|----------------------------------------------------------------------------------------------------|
| General > Module                                                                                             | ePWM1                                                                                                  |
| General > Timer Period                                                                                       | Enter the PWM period value in CPU clock cycle                                                          |
|                                                                                                    | • PWM counter period = CPU clock frequency /<br>PWM frequency /2                                       |
|                                                                                                    | <ul> <li>For launchpad 28379d, clock frequency is 200<br/>MHz. For PWM frequency of 20 kHz,</li> </ul> |
|                                                                                                    | PWM counter period = 200e6 / 20e3 / 2;                                                                 |
|                                                                                                    | PWM counter period = $5000$                                                                            |
| Counter Compare > Specify CMPA via                                                                           | Input port                                                                                             |
| Counter Compare > CMPA initial value                                                                         | Enter the PWM counter period/2 (2500)                                                                  |
| Counter Compare > Specify CMPB via                                                                           | Input port                                                                                             |
| <b>Counter Compare &gt; CMPB initial value</b>                                                               | Enter the PWM counter period/2 (2500)                                                                  |
| <b>Deadband unit &gt; Use deadband for ePWM1A</b><br>check box                                               | on                                                                                                    |
| <b>Deadband unit &gt; Use deadband for ePWM1B</b><br>check box                                               | on                                                                                                    |
| Deadband unit > Deadband polarity                                                                            | Active high complementary (AHC)                                                                        |
| Deadband unit > Deadband Rising edge<br>(RED) period (0~16383)                                               | 15                                                                                                    |
| Deadband unit > Deadband Falling edge<br>(FED) period (0~16383)                                              | 15                                                                                                    |
| <b>Event Trigger &gt; Enable ADC start of</b><br><b>conversion for module A</b> check box (only for<br>PWM1) | on                                                                                                    |
| <b>Event Trigger &gt; Start of conversion for</b><br><b>module A event selection</b> (only for PWM1)         | Counter equals to period (CTR=PRD)                                                                     |

Rename the block as ePWM1

In F2837x/07x/004x/38x ePWM block mask dialog, update the settings to configure PWM2 and PWM3 to generate PWM pulses in the target hardware. PWM2 and PWM3 are synchronized with PWM1. Follow ePWM1 configurations other than Event Trigger and add the configurations as shown in the below table:

| Tab and Parameter in ePWM Block                                 | Settings                                                                         |
|-----------------------------------------------------------------|----------------------------------------------------------------------------------|
| General > Module                                                | ePWM2                                                                            |
| General > Timer Period                                          | Enter the PWM period value in CPU clock cycle                                    |
|                                                                 | • PWM counter period = CPU clock frequency /<br>PWM frequency /2                 |
|                                                                 | • For launchpad 28379d, clock frequency is 200 MHz. For PWM frequency of 20 kHz, |
|                                                                 | PWM counter period = 200e6 / 20e3 / 2;                                           |
|                                                                 | PWM counter period = $5000$                                                      |
| General > Synchronization action                                | Set counter to phase value specified via dialog                                  |
| General > Counting direction after phase synchronization        | Count up after sync                                                              |
| General > Phase offset value (TBPHS)                            | 0                                                                                |
| Counter Compare > Specify CMPA via                              | Input port                                                                       |
| Counter Compare > CMPA initial value                            | Enter the PWM counter period/2 (2500)                                            |
| Counter Compare > Specify CMPB via                              | Input port                                                                       |
| Counter Compare > CMPB initial value                            | Enter the PWM counter period/2 (2500)                                            |
| <b>Deadband unit &gt; Use deadband for ePWM1A</b><br>check box  | on                                                                               |
| <b>Deadband unit &gt; Use deadband for ePWM1B</b><br>check box  | on                                                                               |
| Deadband unit > Deadband polarity                               | Active high complementary (AHC)                                                  |
| Deadband unit > Deadband Rising edge<br>(RED) period (0~16383)  | 15                                                                               |
| Deadband unit > Deadband Falling edge<br>(FED) period (0~16383) | 15                                                                               |

Rename the blocks as ePWM2 and ePWM3.

CMPA and CMPB are selected as input ports where PWM duty is given as input. The range vary from 0 to *PWM\_counter\_period*. PWM outputs when PWM up-counter matches CMPA and PWM down-counter matches CMPB. By default, duty cycle 50% is input by selecting PWM counter period/2.

Enable dead time in the ePWM configuration. In the Event trigger of PWM1, select ADC SOC event when PWM counter equals the PWM period. In ADC, select the start trigger as ePWM1\_ADCSOCA.

Synchronize ePWM2 and ePWM3 with ePWM1 by selecting the synchronizing when PWM counter is 0 in ePWM2 and ePWM3.

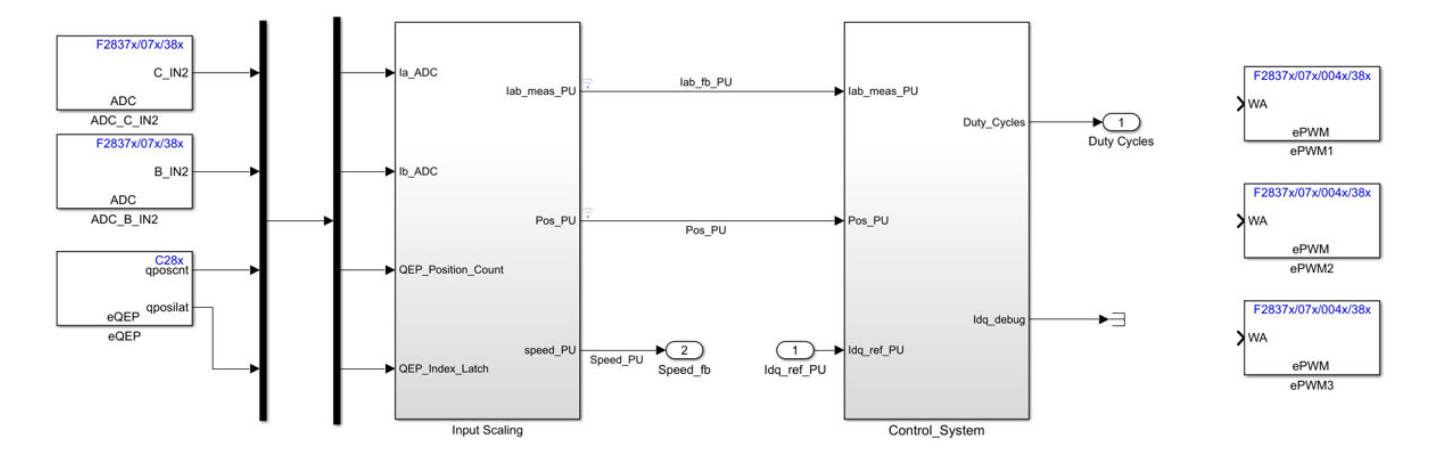

ePWM blocks expects the duty cycle value to range from 0 to period counter register (5000). Control\_System outputs PWM in the range -1 to 1. The Control\_System subsystem output -1 to 1 is scaled to 0 to 5000 (period counter value).

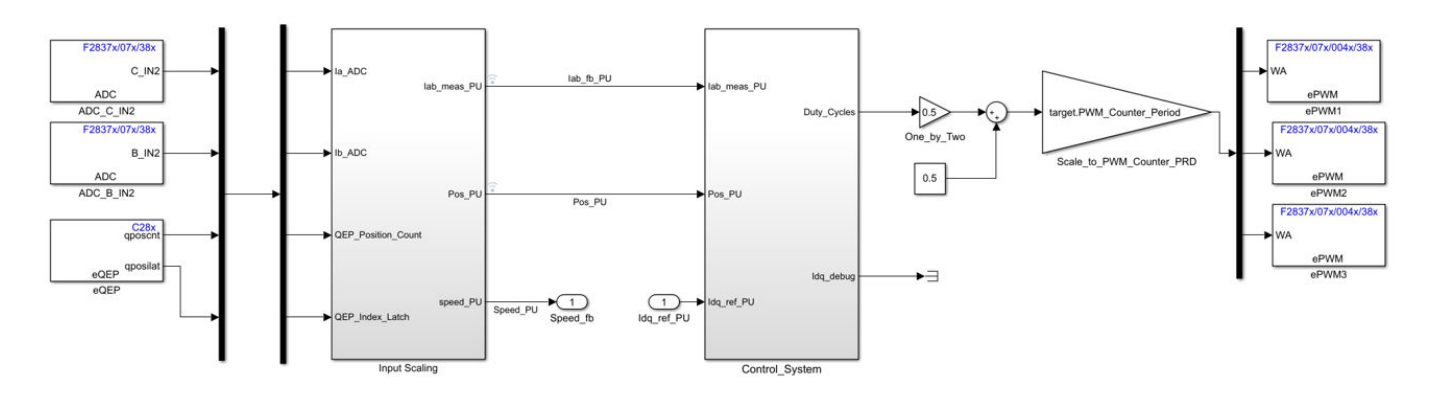

For simulation, add a variant source/sink to the hardware driver block for simulation and codegeneration.

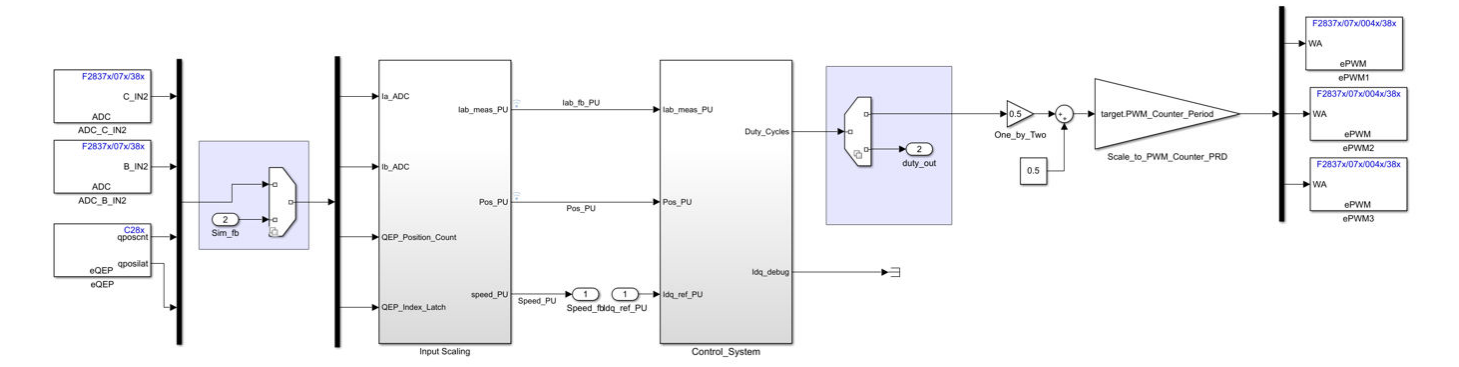

## Add Hardware Interrupt Trigger Block for Current Control Loop

In Simulink library browser, select C28x Hardware Interrupt block from Embedded Coder Support Package for Texas Instruments C2000 Processor > Scheduling.

In C28x Hardware Interrupt block mask dialog, update the settings to configure hardware interrupt ADCINT1. From the C28x Hardware Interrupt, identify the PIE and CPU for ADCINT1.

| Parameter in C28x Hardware Interrupt Block | Settings |
|--------------------------------------------|----------|
| CPU interrupt numbers                      | [1]      |
| PIE interrupt numbers                      | [2]      |

In Current control, add a Trigger block and change the Trigger type to function-call. Connect this subsystem trigger input to the Hardware interrupt block as shown in the below figure.

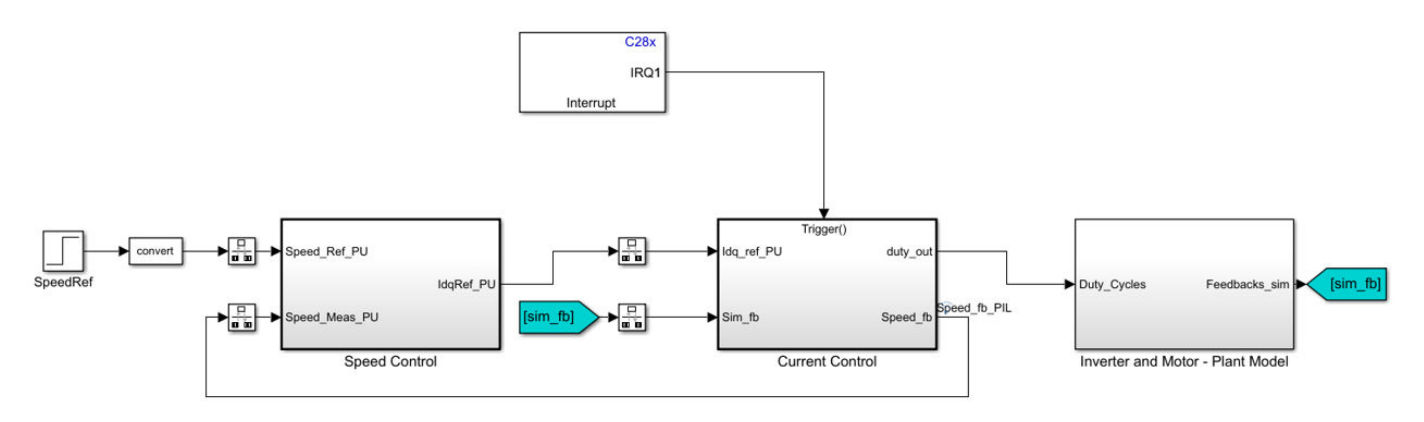

In the Rate Transition block's input to Current Control, change the sample time to -1.

Add a Function-Call Generator block in variant source to support the model simulation. In Function-Call Generator, set the Sample time as Ts (50e-6).

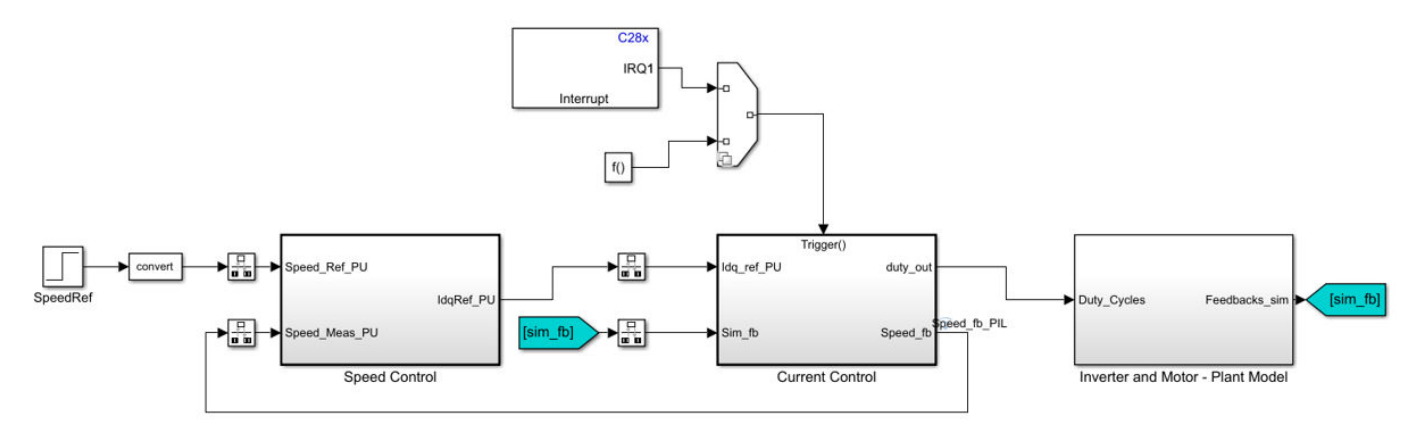

Simulate the model with updated drivers blocks and ensure that the simulation results in Simulink Data Inspector. Variants ensure that ADC, PWM drivers and interrupts are not active for simulation.

#### Run in Open-loop and Switch to Closed-loop

PMSM motor with QEP requires initial position to start the motor. Because we do not have a way to know the initial position at start, you need to spin the motor in open-loop and ensure QEP index pulse is read at least once. At QEP index pulse, QEP resets its position to align with the motor mechanical angle. The motor switches from open-loop run to closed-loop speed control to maintain the reference speed. This step is applicable for QEP sensor and not for Hall position sensor. Hall signal outputs initial position of the rotor segment from Hall signal port inputs.

Follow these steps to implement open-loop run and switching to closed-loop control:

Copy mcb\_pmsm\_foc\_qep\_f28379d/Current Control/Control\_system. This adds the logic to run the motor in open-loop. This switches the control from open-loop to closed-loop if *EnClosedLoop* input is 1. Add an input port *EnClosedLoop*. This adds data store read for *Enable* and *SpeedRef*. Add a data store memory *Enable*, *EnClosedLoop* and *SpeedRef* in Top model level.

In Open Loop Start-up, the sign of the *SpeedRef* decides the direction of the initial run. If *SpeedRef* is negative, motors spins in opposite direction in open loop start-up.

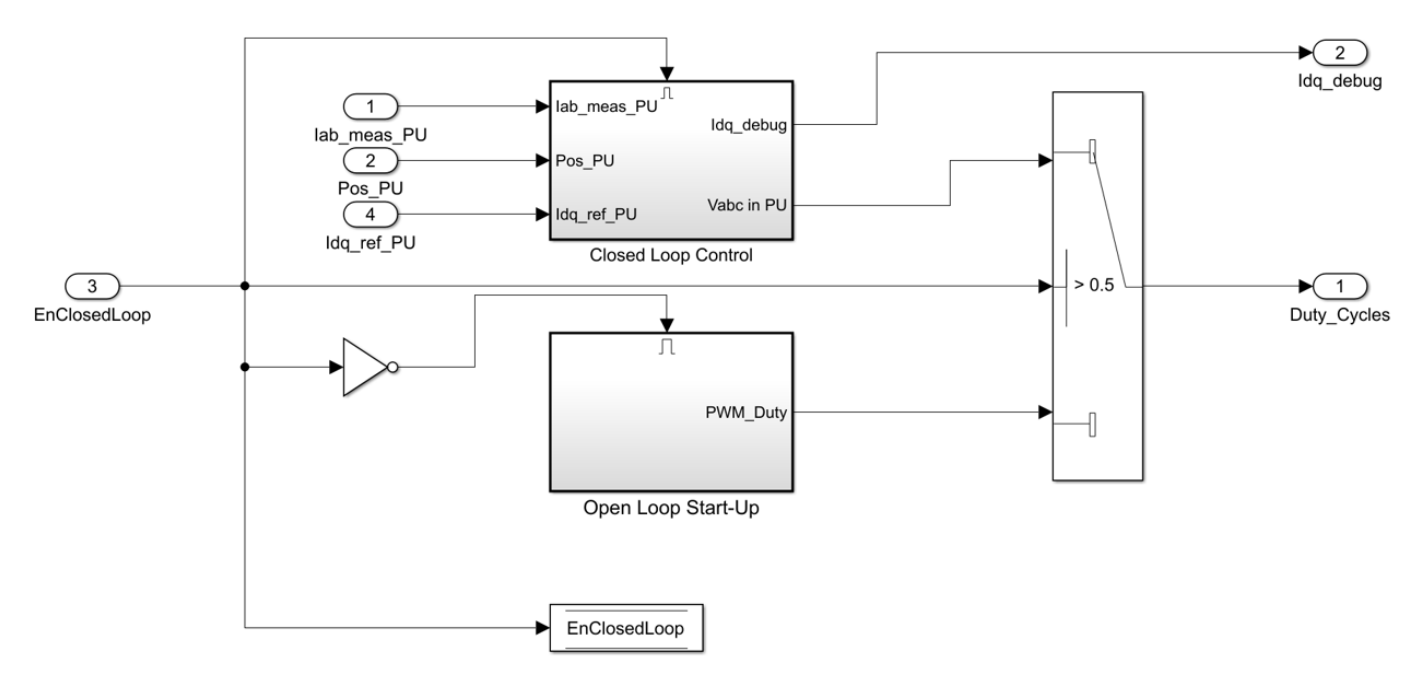

2 Copy mcb\_pmsm\_foc\_qep\_f28379d/Current Control/Input Scaling/Calculate Position and Speed. This adds a block IndexFinder. When QEP index pulse is detected for the first time, IndexFound is set as 1. Add an output port IndexFound and rename as EnClosedLoop.

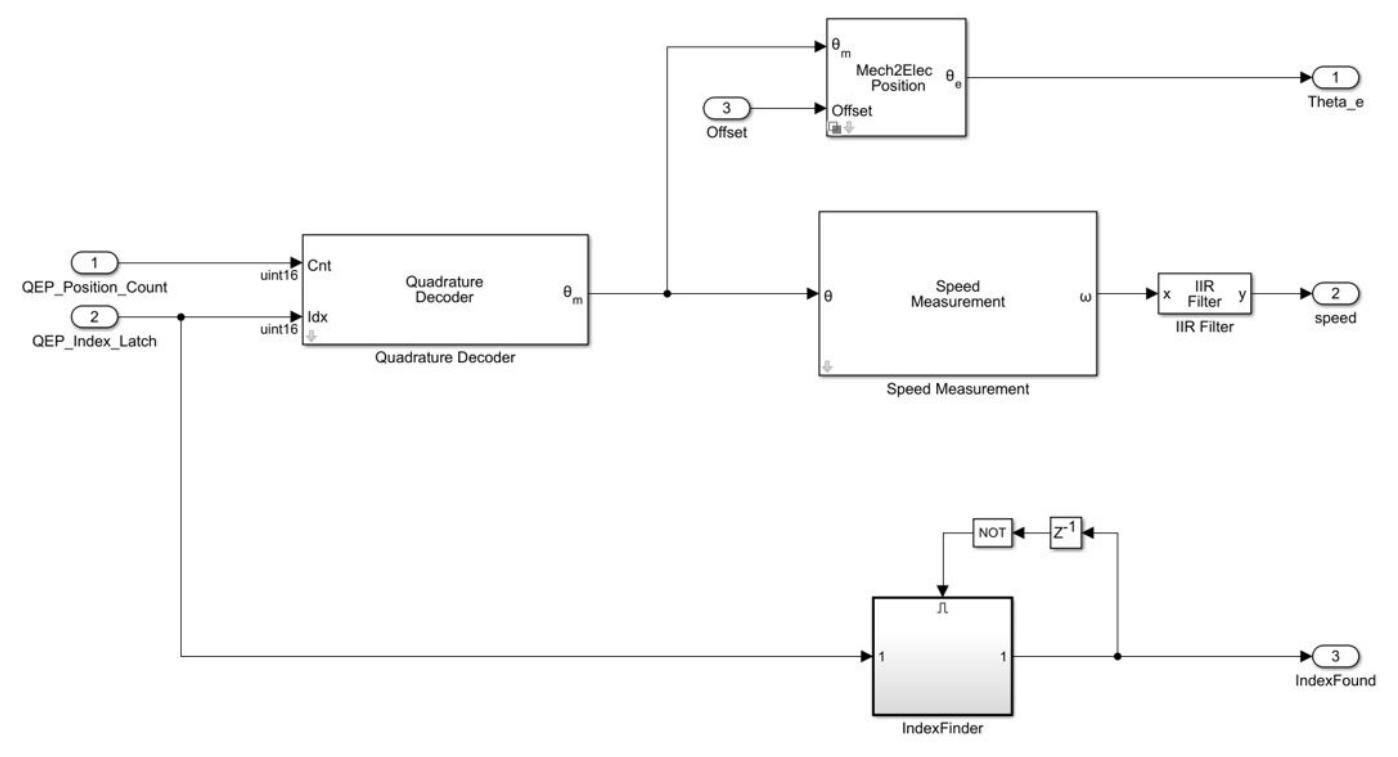

**3** Connect the output port *EnClosedLoop* from Input Scaling subsystem to Control\_System input port *EnClosedLoop* as shown in the below figure.

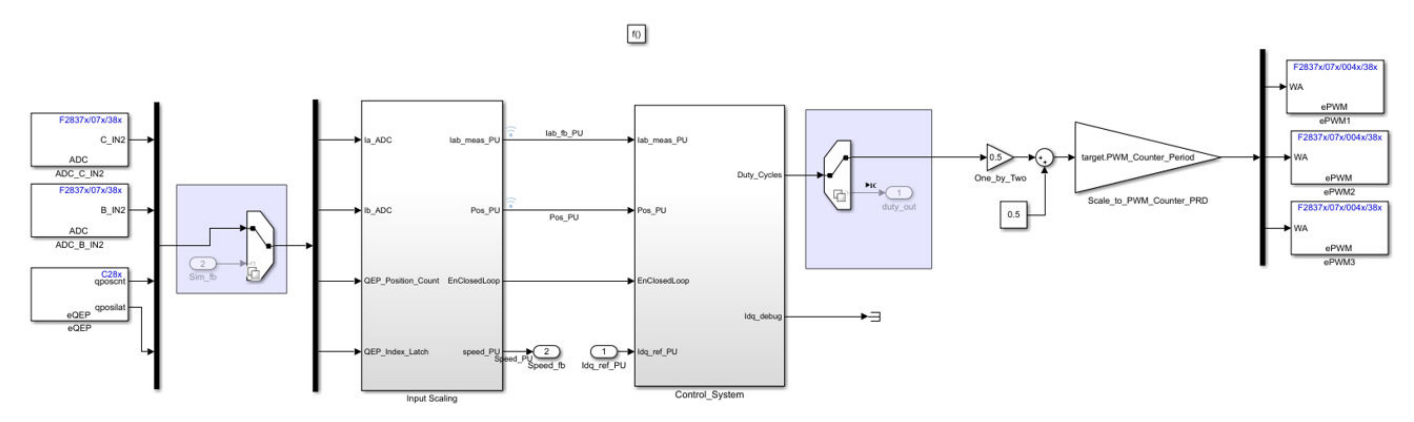

4 Copy mcb\_pmsm\_foc\_qep\_f28379d/Speed Control/Speed\_Ref\_Selector. This block uses speed\_ref when closed-loop control starts. For smooth transition from open-loop to closed-loop, the speed measured is commanded as speed reference in open-loop. Add a data store write, SpeedRef to the PI\_Controller\_Speed input.

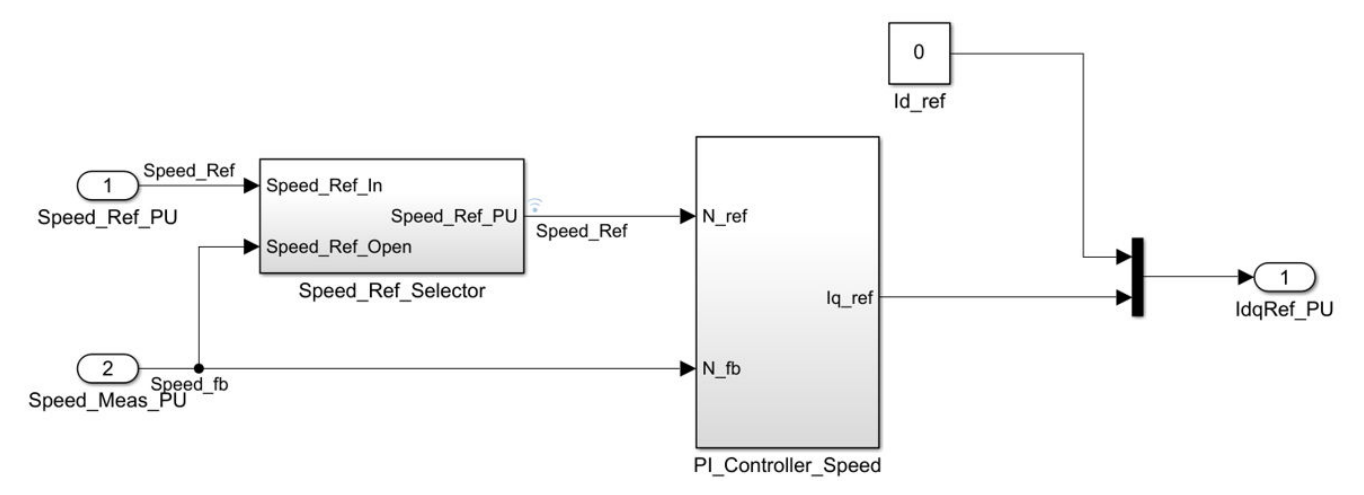

**5** In Plant modelling, a step input is added to simulate the *IndexFound* for simulation. Rename the step input as Switch to closed loop. Refer to mcb\_pmsm\_foc\_qep\_f28379d/Inverter and Motor -Plant Model/Sensor\_Measurments for the step input to switch to closed loop. Choose Step time as 0.1 and sample time as Ts\_motor.

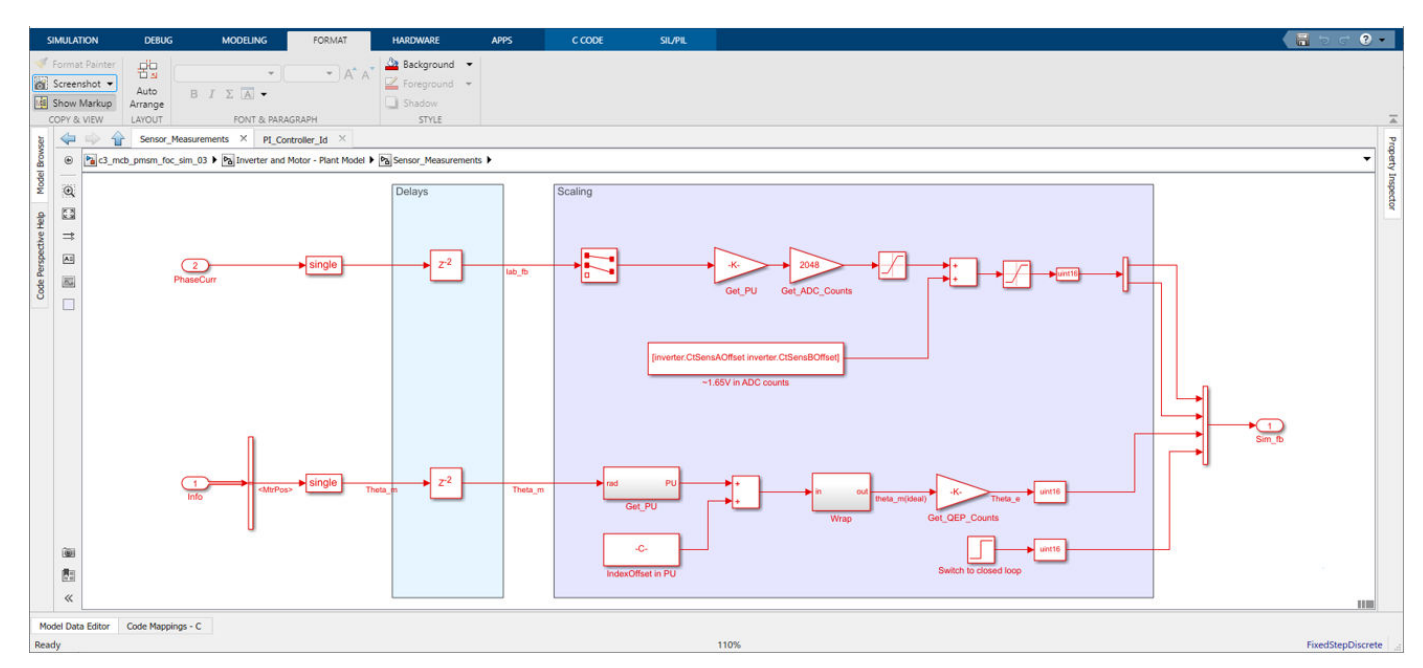

6 Create Data store memory for *EnClosedLoop*, *Enable* and *SpeedRef*. *Enable* is used to reset the PI integrator before spinning the motor. Add default values for data store memory: *Enable* = 1, *EnClosedLoop* = 0, and *SpeedRef* = 0.25.

**Note** Data store memory is used to share the data across the subsystem

7 Run the simulation and observe the speed reference and speed feedback.

## **Model Configuration and Hardware Deployment**

Select the target hardware in the model configuration. To do this, open the Configuration Parameters dialog box, go to Hardware Implementation > Hardware board, and select TI Delfino F28379D LaunchPad.

For any other custom board, select the appropriate processor and edit the peripheral details in **Hardware board > Target hardware resources**.

Refer Model Configuration Parameters for Sensors for solver configurations, Quadrature Encoder Interface configuration.

Refer Hardware Connections for C2000 LaunchPadXL hardware connection. Connect the BOOSTXL-DRV8305 and QEP connector to the LaunchPad XL. The BOOSTXL-DRV8305 fixed to the LaunchPadXL requires Enable signal. This signal is connected to the GPIO124 of the processor.

In Simulink library browser, select Embedded Coder Support Package for Texas Instruments C2000 Processor > F2837xD > Digital Output, and change the settings as shown in this table.

| Parameter in Digital Output Block | Settings        |  |  |
|-----------------------------------|-----------------|--|--|
| GPIO Group                        | GPIO120~GPIO127 |  |  |
| GPIO124                           | on              |  |  |

Rename the block as GPIO\_124.

Add a constant block with value 1 as input to the GPIO124 as shown in the figure below:

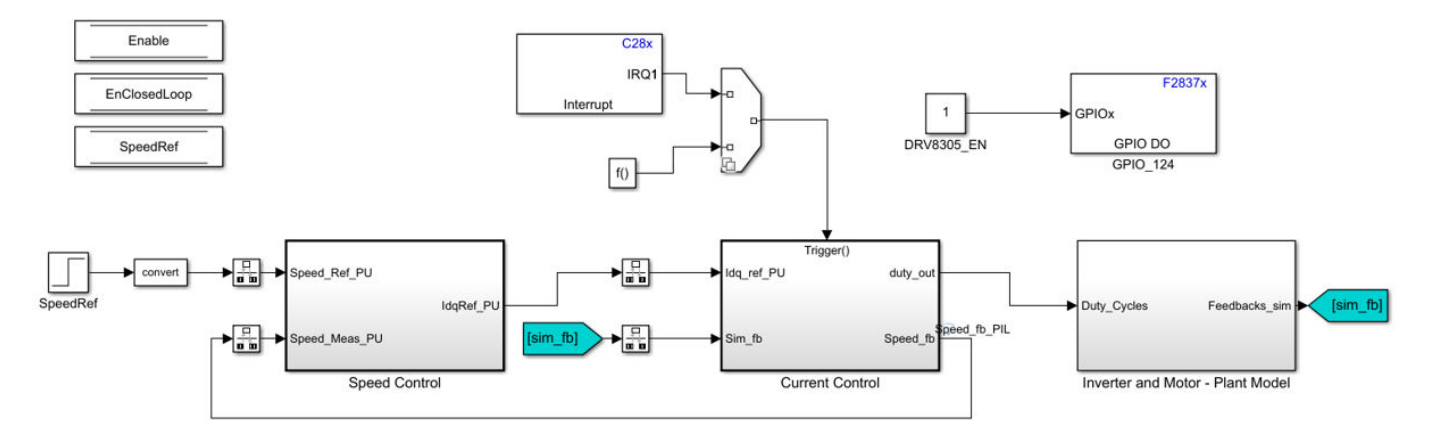

In the model, select **Build**, **Deploy & Start** in the **Hardware** tab. This generates C-code, CCS project and target-specific out file. This target specific out-file is downloaded to the target through serial communication and runs the algorithm in hardware.

When model is deployed to the target, motor spins in open-loop and starts running in closed loop speed control. In order to monitor and debug the signals, serial communication is recommended. Refer the example model mcb\_pmsm\_foc\_qep\_f28379d for implementing the serial receive and transmit to the host model. From serial receive block update the data store memory to start and stop the motor.

#### Validate the System

#### In this section...

"Calculate the Physical Motor Load in Target Hardware" on page 2-20

"Compare the Speed Controller Response in Simulation and in Target Hardware" on page 2-21

"Compare the Current Controller Response in Simulation and in Target Hardware" on page 2-23

This section explains how to evaluate the accuracy of the plant (motor and inverter) model of physical motor and load connected to the motor. You need to validate the plant model and verify the results are close to the physical system measurements before using the plant model for Advanced algorithm implementations. You can validate the system by comparing the step response of speed control and current control in simulation and in target hardware connected to the motor.

Use the example Control Parameter Gain Tuning (Manual) in Hardware and Plant Validation to measure the step response of current controller and speed controller. The host model in this example communicates the current reference to the target hardware and measures the step response of the current controller.

#### Note

- You can use any speed control example from Motor Control Blockset for system validation.
- Validate speed control by comparing the step response in simulation and hardware test values.
- Validate d-axis current control by electrically or mechanically locking the rotor and comparing the step response in simulation and hardware test results.

There is also another way to validate d-axis current control: Run the motor at a constant speed and give step change in reference d-axis current. This requires two modifications in the Speed Control subsystem of the target model. Set a constant speed reference input. Command Id reference from host model. Compare the step response of d-axis current in simulation and in hardware tests.

• Validate q-axis current control by mechanically coupling the motor with an external dynamometer running in speed control. This requires two modifications in the Speed Control subsystem of the target model. Discard the Id and Iq reference from Speed PI Controller output. Command Id reference from host model. Compare the step response of q-axis current in simulation and in hardware tests.

**Warning** While taking step response in d-axis current control, always use positive step. Negative values of Id can damage the Permanent Magnet in the motor.

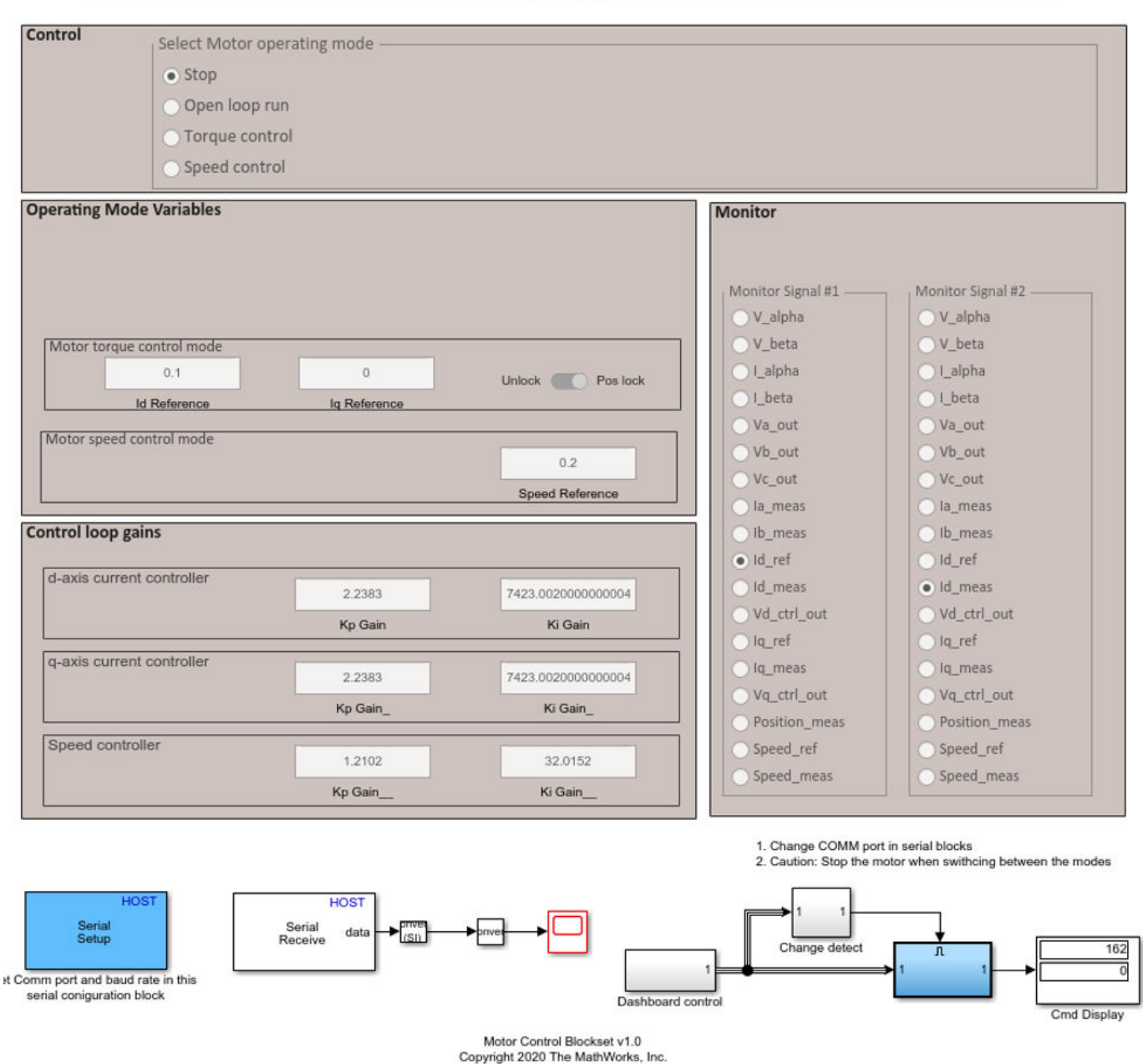

#### Host model for Control Parameter Gain Tuning (Manual) in Hardware and Plant Validation

Refer the example Control Parameter Gain Tuning (Manual) in Hardware and Plant Validation for deploying the model to the hardware. Perform motor parameter estimation as accuracy of the plant modelling is important to match the simulation results with hardware measurements.

#### Calculate the Physical Motor Load in Target Hardware

Before comparing the controller responses in simulation and target hardware, the load torque in plant simulation must match the motor load in physical system. Follow the below steps to calculate the load torque in physical system and update the calculated load torque to the plant model:

- **1** Run the host model and connect the target hardware through serial communication.
- 2 In Select Motor Operating mode, select **Speed control**.

Motor spins in speed control.

- 3 Select Id\_meas in Monitor Signal #1 and Iq\_meas in Monitor signal #2. Read the Id\_meas and Iq\_meas from scope.
- 4 Convert the PU current to Amperes by multiplying with PU\_System.I\_base.
- **5** Calculate load torque in Nm using the below formula:

```
Tload = 1.5 * pole_pair [flux_pm * Iq + (Ld - Lq) id*Iq]
```

where,

Flux\_pm = permanment magnet flux linkage (pmsm.Flux\_PM)

Ld, Lq = Inductance in H (pmsm.Ld, pmsm.Lq)

Id, Iq = current measured in A

**Note** The measured Id current Id\_meas (in PU) equals 0.

6 In mcb\_pmsm\_operating\_mode\_f28379d/Motor and Inverter/Plant Model (sim), enter the above calculated value in LdTrq as an input to PMSM motor block.

## Compare the Speed Controller Response in Simulation and in Target Hardware

In simulation, give a speed step input and note the speed response. On target hardware, command the speed reference step input and observe the speed feedback. Compare the results step response of simulation and target hardware to know the accuracy of the plant modelling.

- 1 Simulate the model mcb\_pmsm\_operating\_mode\_f28379d. Plot the speed reference and speed measured signal. By default, a step input of 0.2 to 0.5 is input in the simulation model.
- 2 Run the host model and communicate the target hardware.
- 3 In Select Motor Operating Mode, change the mode from Stop to Speed control
- 4 Select the **Speed\_ref** in Monitor Signal#1 and **Speed\_meas** in Monitor Signal#2 in host model.
- **5** Open the scope in the host model
- 6 In host model interface, change the speed\_ref from 0.2 to 0.5 and observe the step change in scope.
- 7 As shown in below figure, compare the step response of the hardware results with simulation results.

#### **Step Response Analysis for Speed Controller**

The step response from simulation is compared with the measurements made from the target hardware. The results may vary depends on the tolerances in plant modelling. Overall, the simulation results are close to measurement values from hardware.

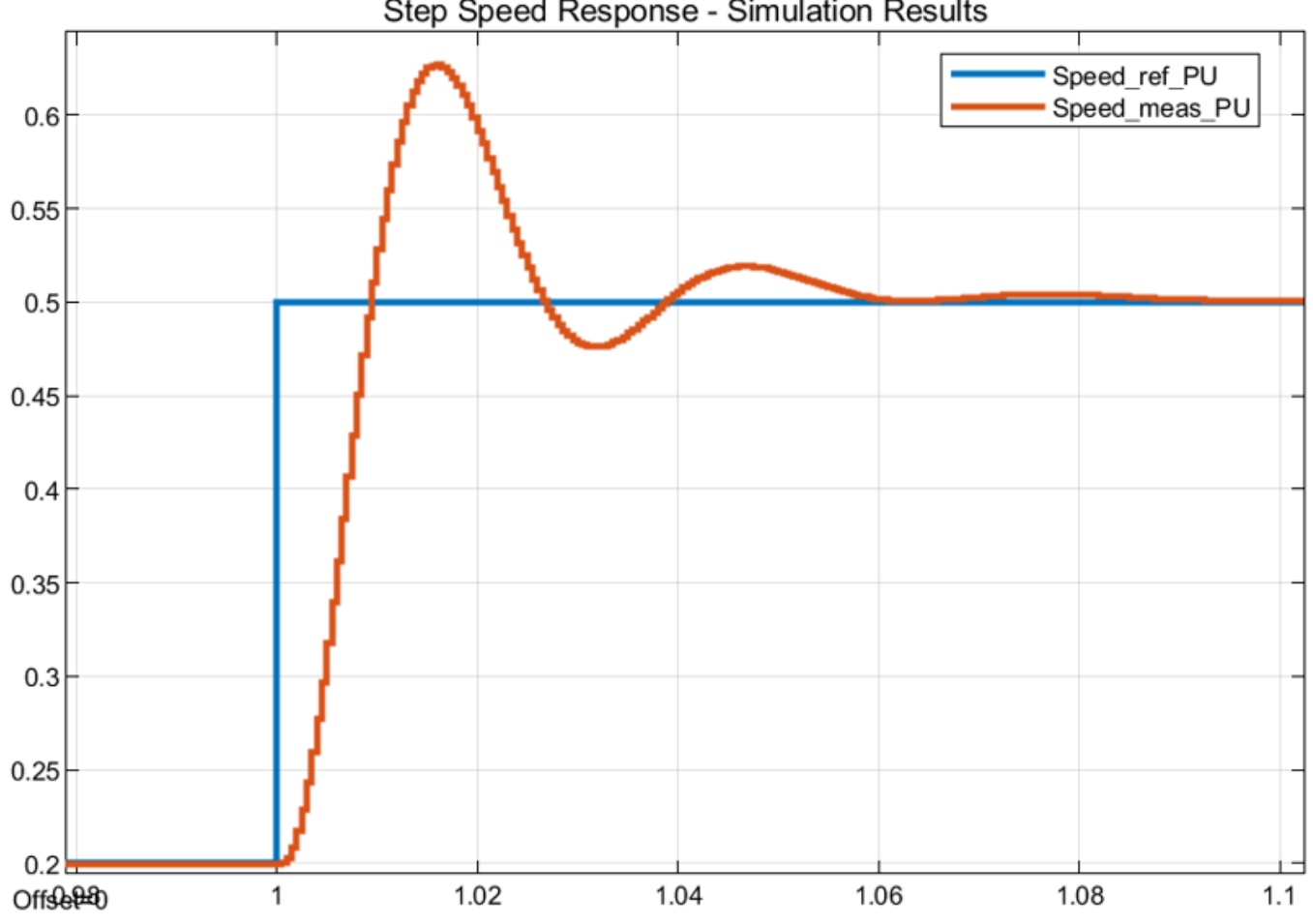

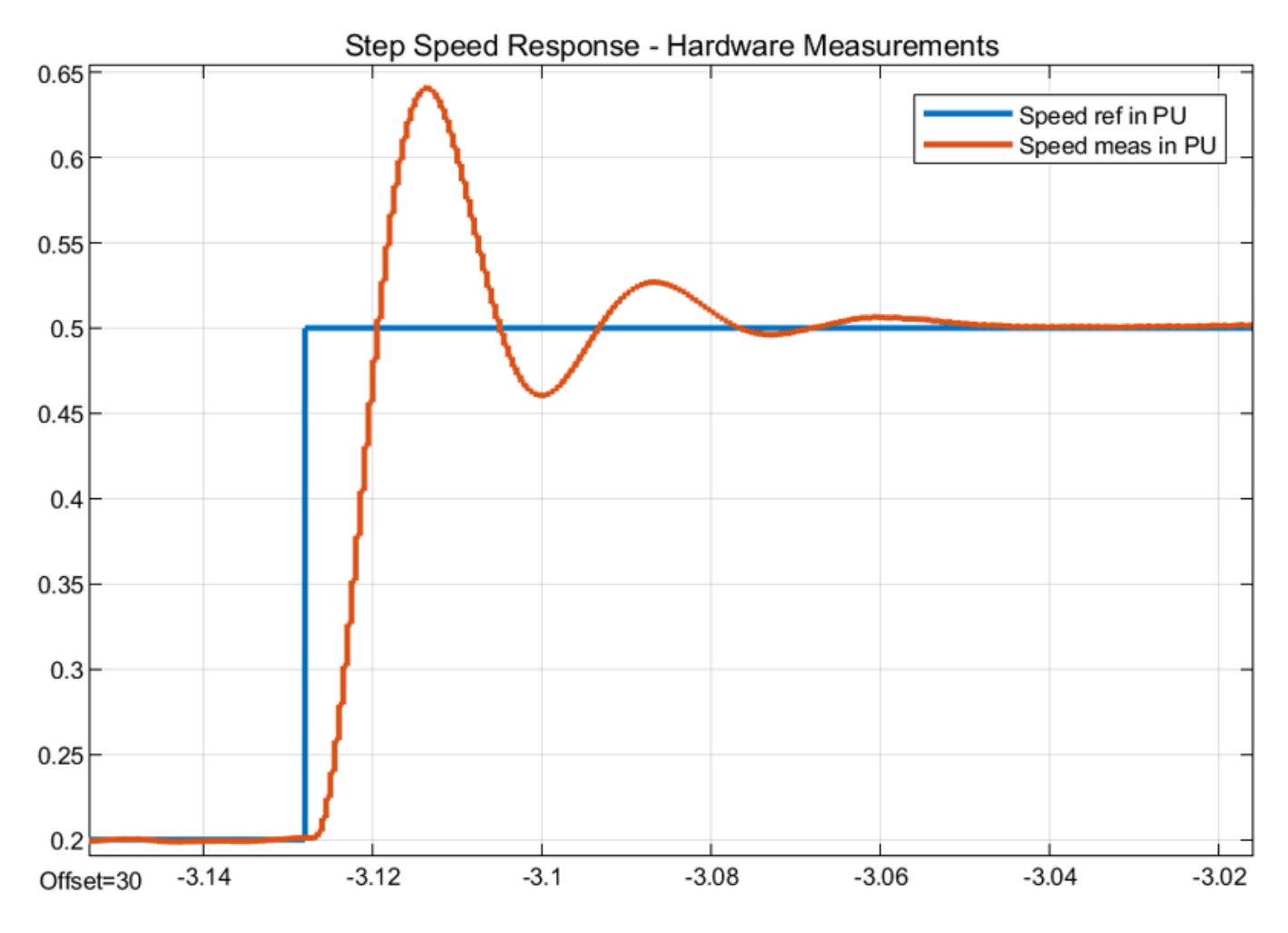

|                    | Peak overshoot<br>(%) | Peak time (ms) | Rise time (ms) | Settling time<br>(ms) |
|--------------------|-----------------------|----------------|----------------|-----------------------|
| Simulation results | 20.13%                | 16.023         | 5.561          | 61.027                |
| Hardware results   | 22 %                  | 14.324         | 5.041          | 51.148                |

## Compare the Current Controller Response in Simulation and in Target Hardware

In simulation, give step current reference and note the current response. This example requires changes to simulate the current reference step input. Refer the below steps for model changes and this applies only for simulation. In target hardware, command the current reference step input and observe the current feedback. Compare the results step response of simulation and target hardware to know the accuracy of the plant modelling.

- **1** For hardware measurements, run the host model.
- 2 In Select Motor Operating Mode, change the mode from **Stop** to **Torque control**.
- **3** Select the **Id\_ref** in Monitor Signal#1 and **Id\_meas** in Monitor Signal#2 in host model.
- 4 Open the scope in the host model

- 5 Change the Id\_ref from 0.02 to 0.22 and observe the step change in scope. Ensure that the motor is not spinning. The scope displays the step response for Id\_ref input.
- 6 For simulation, two changes are required in the simulation model. In mcb\_pmsm\_operating\_mode\_f28379d/TorqueControl/Control Modes/torque\_control add a step input for d-axis current controller. Choose step input as 0.02 to 0.22 at 1 second. Select Time sample as -1. In Data-type conversion block, select the output datatype as fixdt(1,32,17).

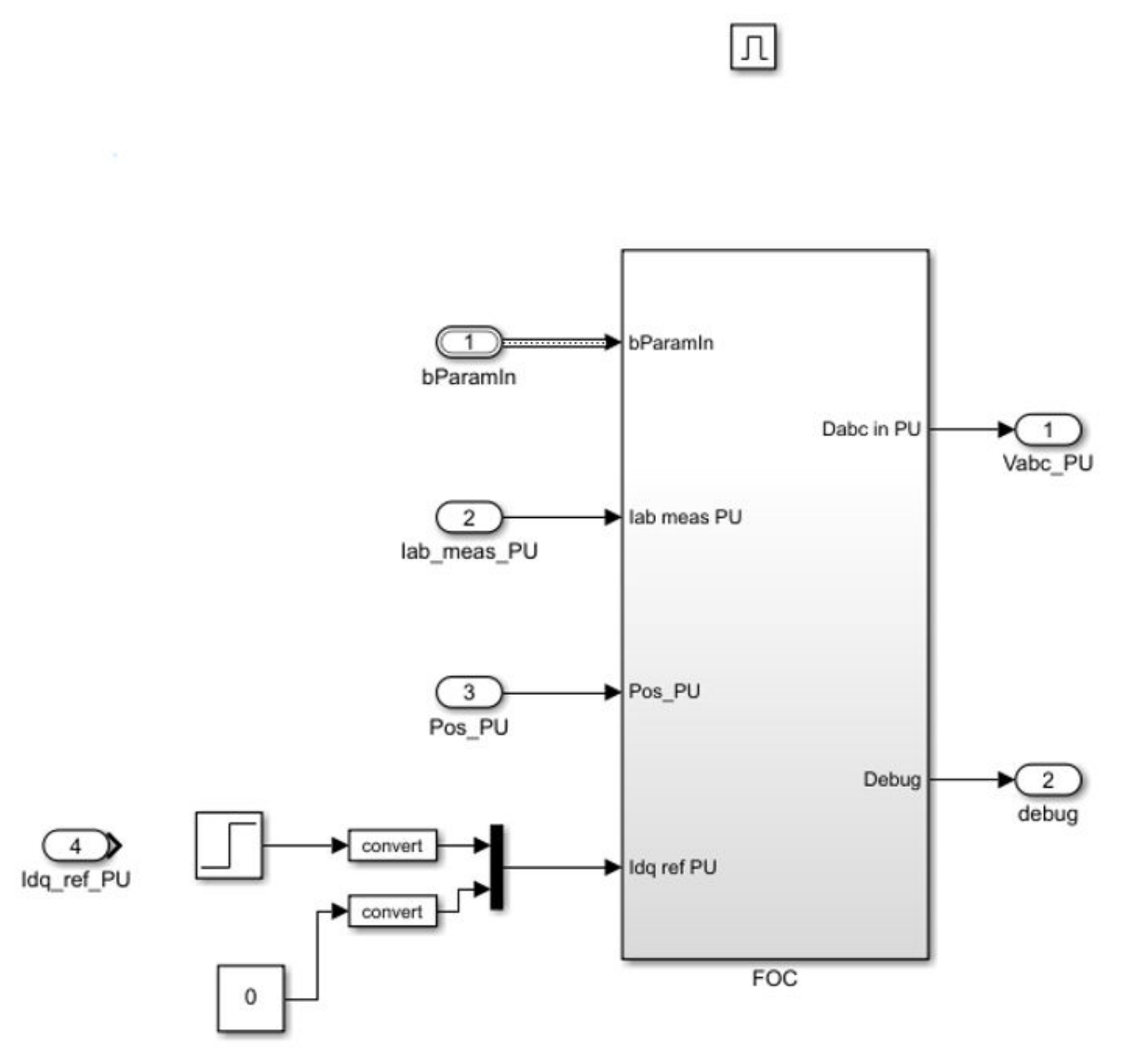

- 7 In mcb\_pmsm\_operating\_mode\_f28379d/Motor and Inverter/Plant Model (sim), PMSM motor block, change the Mechanical Input Configuration to **Speed** and input 0 to Spd (input port).
- 8 Run the simulation and measure the Idref\_PU and Idmeas\_PU in Simulink Data Inspector.

**9** As shown in the below figure, compare the step response of the hardware results with simulation results.

#### Step response analysis for D-axis current controller

The scope image from simulation is compared with the measurements made from the target hardware. The results may vary depending on the tolerances in plant modelling. With an accurate plant model, the simulation results get closer to the measured results from target hardware.

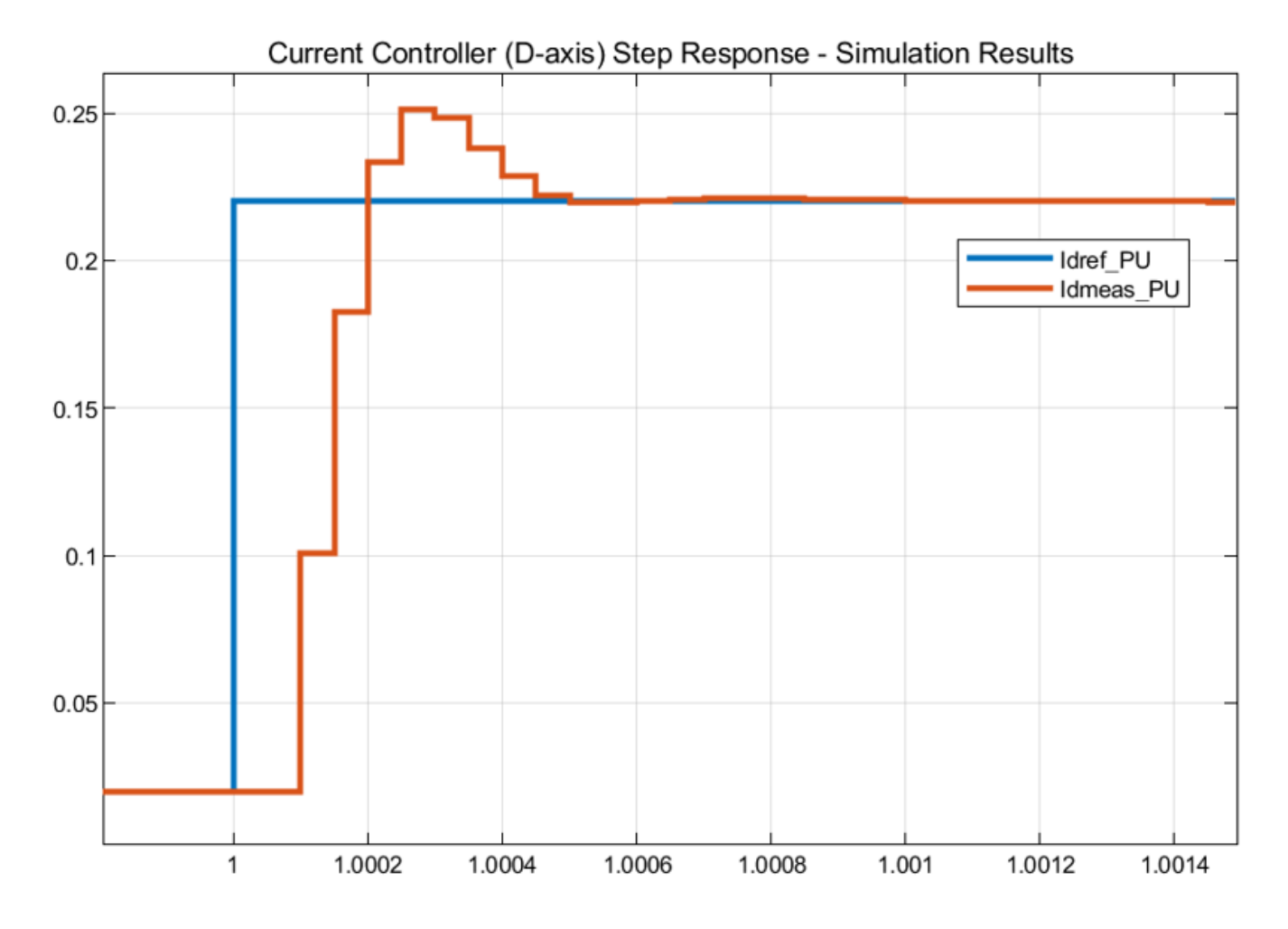

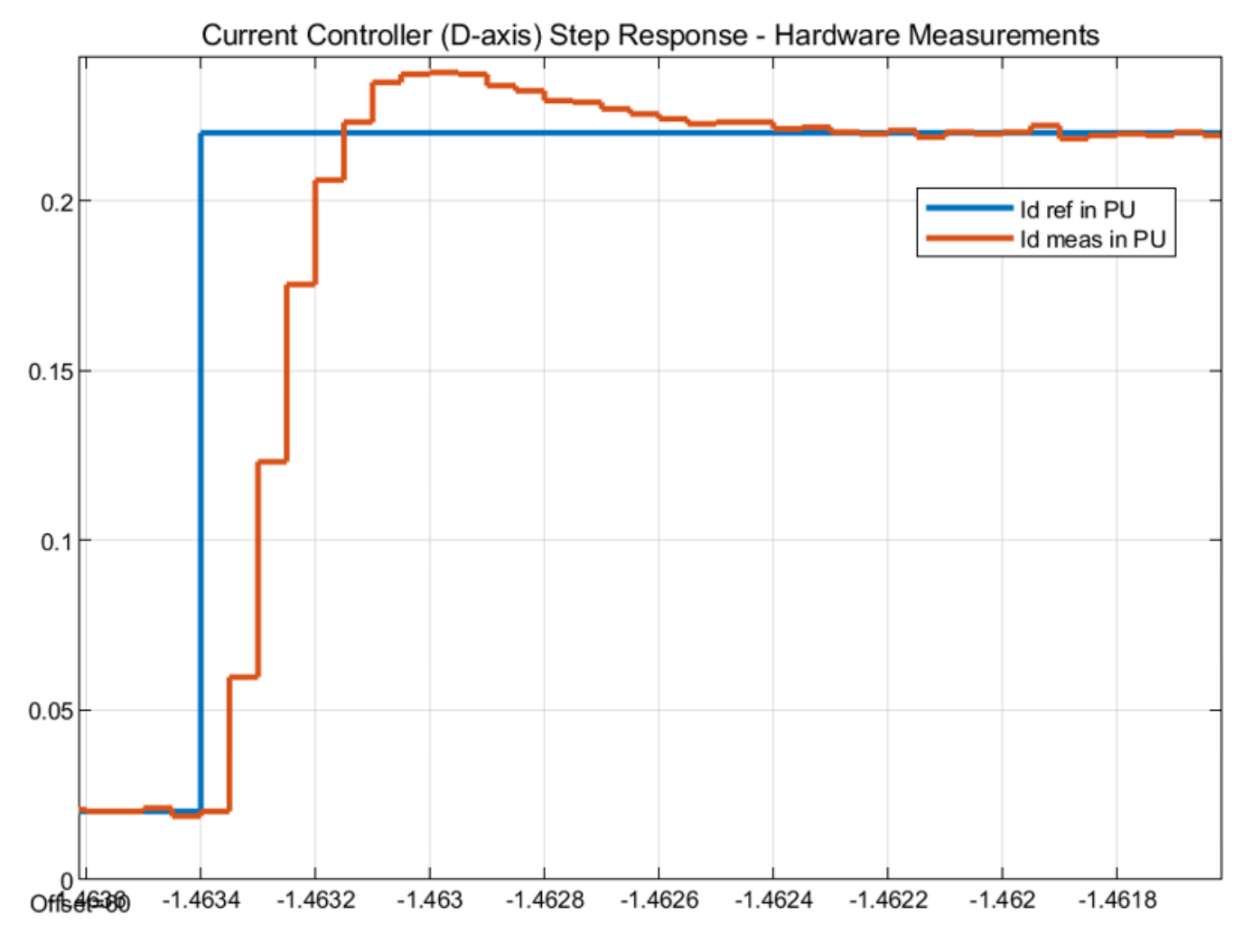

|                    | Peak overshoot<br>(%) | Peak time (µs) | Rise time (µs) | Settling time<br>(µs) |
|--------------------|-----------------------|----------------|----------------|-----------------------|
| Simulation results | 14 %                  | 300            | 150            | 500                   |
| Hardware results   | 8.18 %                | 400            | 150            | 800                   |

**Tip** If simulation results differs a lot with the hardware measurements, verify the delay and scaling factor in the plant model.

**Note** For q-axis current controller, align motor to the d-axis and mechanically lock the rotor. Follow the same steps as D-axis current controller for comparative analysis. External mechanical locking can be achieved through mechanical braking system or coupled with a dyno motor running in speed control.

The accuracy of the plant modelling improves the accuracy of simulation and match the test hardware results.

## **Plant Modeling**

- "Creating Plant Model Using Motor Control Blockset" on page 3-2
- "Create a Model with PMSM Block and Use Motor Parameters" on page 3-3
- "Add Average-value Inverter Block" on page 3-5
- "Create Motor Phase Current Sensing and Signal Conditioning Subsystem" on page 3-6
- "Create Position Sensing Subsystem" on page 3-7
- "Add Delay in Plant Model" on page 3-8
- "Integrate the Blocks and Subsystems" on page 3-9

## **Creating Plant Model Using Motor Control Blockset**

An accurate plant model is a vital part of control system development using Motor Control Blockset. After creating an accurate plant model, you can verify the functionality of the control system, conduct closed-loop model-in-the-loop tests, tune gains using simulation, and optimize the design, before you deploy the same on the actual plant.

The creation of plant model using Motor Control Blockset includes the modelling of the following components to simulate the functional behavior in a simulation environment:

- Permanent Magnet Synchronous Motor (PMSM)
- Average-value Inverter
- Sensors and signal conditioning circuits
- Processor peripherals: Analog-to-Digital converter (ADC) and Pulse-width-modulator (PWM)

The functionality of the plant model that you create can be verified by performing these tasks:

- **1** Reading the normalized PWM duty cycle from the control algorithm
- 2 Simulating the motor for the connected load
- **3** Obtaining the output motor phase current (in terms of ADC counts) and the output motor position (in terms of encoder pulse counts) from the simulation

The workflow to create a plant model involves these steps.

#### **Note** See the plant model in mcb pmsm foc qep f28379d.

- 1 "Create a Model with PMSM Block and Use Motor Parameters" on page 3-3
- 2 "Add Average-value Inverter Block" on page 3-5
- 3 "Create Motor Phase Current Sensing and Signal Conditioning Subsystem" on page 3-6
- 4 "Create Position Sensing Subsystem" on page 3-7
- 5 "Add Delay in Plant Model" on page 3-8
- 6 "Integrate the Blocks and Subsystems" on page 3-9

#### **Create a Model with PMSM Block and Use Motor Parameters**

In Motor Control Blockset, there are two methods to create a model with PMSM motor block:

• Perform the Parameter Estimation operation using Motor Control Blockset and open the Simulink model with PMSM motor block:

Motor Parameter Estimation workflow in Motor Control Blockset helps you to find the motor parameters by performing the series of tests on the motor. For details, refer to "Estimate Motor Parameters by Using Motor Control Blockset Parameter Estimation Tool". After a successful motor parameter estimation, click **Open Model** in the parameter estimation host model. A new model opens with the Interior PMSM block (from the Simulink Library of Motor Control Blockset) along with the estimated motor parameters.

| Board                                                                                    | d Select                                                          | ion                     |                | <b>Test Status</b>                 |              | Fault Status         |
|------------------------------------------------------------------------------------------|-------------------------------------------------------------------|-------------------------|----------------|------------------------------------|--------------|----------------------|
| DRV8305 and F                                                                            | 28379D Lau                                                        | Port                    |                | Run 🖜 Stop                         |              | Over Current         |
| 0                                                                                        | and<br>the                                                        |                         | Estimate       | ed Motor Para                      | meters       | Under Voltage        |
| The COW port has t<br>For F28084 Learning<br>For F282780 Learning                        | to match pour boar<br>pad, set Baudrate 1<br>figual, set Baudrate | s S.R.Sturf<br>to Tarif | Rs Rs          | -                                  | ohm          | Serial communication |
| Requi                                                                                    | ired Inp                                                          | uts                     | Ld             | <del>11</del> 7                    | н            |                      |
| Nominal Voltage:                                                                         | 24                                                                | v                       | lq 🔘           | 7.1                                | н            |                      |
| Nominal Current:                                                                         | 3.5                                                               | A (rms value)           | Bemf           | 20                                 | Veelkrpm     |                      |
| Nominal Speed:                                                                           | 4000                                                              | rpm                     | Motor Inertia  | 7                                  | kg.m^2       | Signal from Target   |
| Pole pairs:                                                                              | 4                                                                 |                         | Friction const | ant -                              | N.m.s        | and .                |
| Input DC Voltage:                                                                        | 24                                                                | v                       | Sam Parar      |                                    | Oper Madel   |                      |
| Hall Offset:                                                                             | 0.214                                                             | Per Unit<br>Position    |                |                                    |              |                      |
| ote: Press Ctrl+D to a                                                                   | update the wo                                                     | rkspace                 | Signal Co      | nditioning and                     | d Scaling    |                      |
| all Offset: For Hall off<br>r the hardware<br>cb presm hall offse<br>cb presm hall offse | set calculation                                                   | open required model     |                |                                    | Interactions |                      |
| arget Models: Click Br<br>odel for loading the tar<br>ob param est (2800                 | uild load and                                                     | Run in required         |                | Agerthe                            |              |                      |
| and the second second                                                                    |                                                                   |                         | 64             | synght (102) The Mathemories, Inc. |              |                      |

Create a new model and add PMSM motor block from Motor Control Blockset library:

Create a new Simulink model and add the Surface Mount PMSM block from the Motor Control Blockset library in Simulink library browser. Open the block mask and enter the motor parameters. The motor parameters can be obtained from:

- Parameter Estimation workflow in Motor Control Blockset (for details, refer to "Estimate Motor Parameters by Using Motor Control Blockset Parameter Estimation Tool")
- From the datasheet of the motor or from known sources

| Block Parameters: Surface Mount PMSM                                                         | ×                                                                                                    |  |  |  |  |
|----------------------------------------------------------------------------------------------|----------------------------------------------------------------------------------------------------|--|--|--|--|
| Surface Mount PMSM (mask) (link)                                                             |                                                                                                    |  |  |  |  |
| Model the dynamics of a three-phase surface mou<br>with sinusoidal back electromotive force. | nt permanent magnet synchronous motor (PMSM)                                                                                                    |  |  |  |  |
| Block Options                                                                                |                                                                                                    |  |  |  |  |
| Mechanical input configuration:                                                              | Torque                                                                                                    |  |  |  |  |
| Simulation type:                                                                             | Discrete 👻                                                                                                    |  |  |  |  |
| Sample Time (Ts):                                                                            | 25e-6                                                                                                    |  |  |  |  |
| Load Parameters:                                                                             |                                                                                                    |  |  |  |  |
| File:                                                                                        | Browse                                                                                                    |  |  |  |  |
| Load from file                                                                               | Save to file                                                                                                    |  |  |  |  |
| Parameters Initial Values                                                                    |                                                                                                    |  |  |  |  |
| Number of pole pairs (P):                                                                    | pmsm.p                                                                                                    |  |  |  |  |
| Stator resistance per phase (Rs):                                                            | pmsm.Rs i [Ohm]                                                                                                    |  |  |  |  |
| Stator d-axis inductance (Ldq_):                                                             | pmsm.Ld E [H]                                                                                                    |  |  |  |  |
| Permanent flux linkage constant (lambda_pm): •                                               | pmsm.FluxPM : [Wb]                                                                                                    |  |  |  |  |
| Physical inertia, viscous damping, static friction<br>(mechanical):                          | [pmsm.J, pmsm.B, 0] : [Kgm^2, Nm/rad/s, Nm]                                                                                                    |  |  |  |  |
|                                                                                              |                                                                                                    |  |  |  |  |
|                                                                                              | OK Cancel Help Apply                                                                                                    |  |  |  |  |
|                                                                                              | <ul> <li>Block Parameters: Surface Mount PMSM</li> <li>Surface Mount PMSM (mask) (link)</li> <li>Model the dynamics of a three-phase surface mouwith sinusoidal back electromotive force.</li> <li>Block Options</li> <li>Mechanical input configuration:</li> <li>Simulation type:</li> <li>Sample Time (Ts):</li> <li>Load Parameters:</li> <li>File:</li> <li>Load from file</li> <li>Parameters Initial Values</li> <li>Number of pole pairs (P):</li> <li>Stator resistance per phase (Rs):</li> <li>Stator d-axis inductance (Ldq_):</li> <li>Permanent flux linkage constant (lambda_pm): •</li> <li>Physical inertia, viscous damping, static friction (mechanical):</li> </ul> |  |  |  |  |

In Surface Mount PMSM block, choose **Simulation type** as **Discrete** and enter the value of **Sample Time (Ts)** as 25e-6 (half of the control frequency). Discrete simulation improves the simulation speed.

If parameters are available in mat-file format, click **Browse** in the Surface Mount PMSM block mask to locate the mat-file and then click **Load from file** to load the parameter.

The default motor parameter files are available in the location. <matlabroot>\toolbox \autoblks\autoblksshared\mcbtemplates for your reference.

In the Surface Mount PMSM block mask, motor parameters can also be represented as workspace variables and update these workspace variables using m-script in the model initialization callback. Refer to the file mcb\_SetPMSMMotorParameter.m for the reference motor parameters for some of the commercially available motors (for details about this script, see "Estimate Control Gains from Motor Parameters")

## Add Average-value Inverter Block

In the Simulink model that contains the Surface Mount PMSM block, add an Average-Value Inverter block from Motor Control Blockset library. Average-value inverter block reads the normalized PWM duty-cycle and DC voltage input (in volt) and outputs the phase voltages. Connect the  $\mathbf{V}_{abc}$  output of Average-Value Inverter block to the **PhaseVolt** input of the Surface Mount PMSM block.

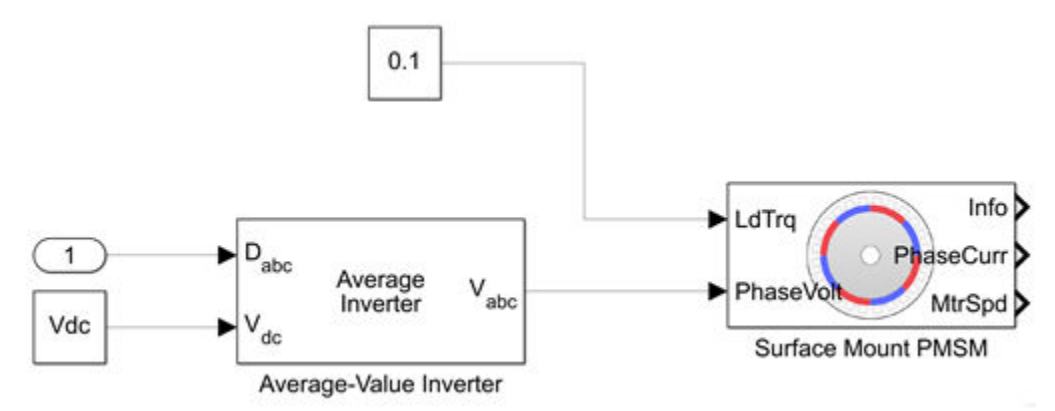

## **Create Motor Phase Current Sensing and Signal Conditioning Subsystem**

In physical hardware, the motor current read by current sensors are filtered and scaled to ADC measurable range. The ADC peripheral in processor reads the current signals and outputs ADC counts for the current control algorithm. This figure shows an example of modelling the motor phase current sensing and signal conditioning algorithm.

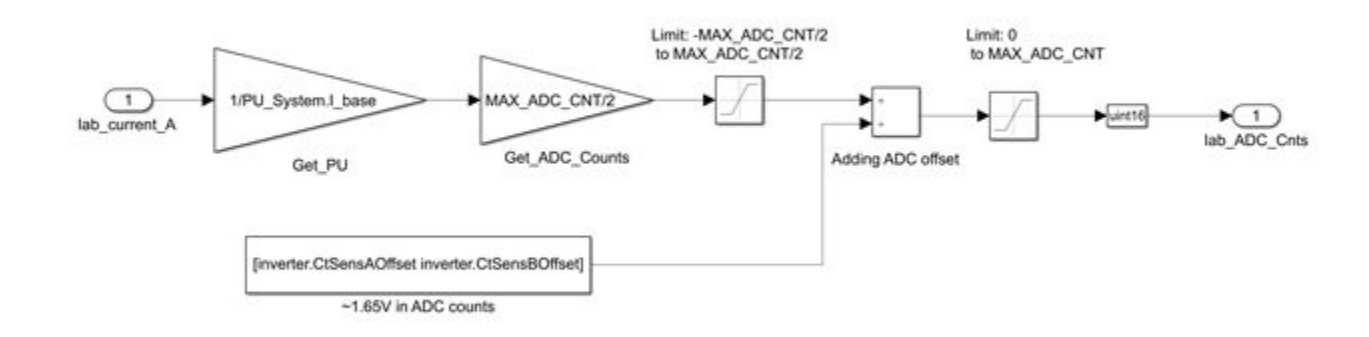

The maximum measurable peak current is considered as Base current and this corresponds to the full-scale ADC values from offset.

ADC counts = ((ADC counts full scale/2) / Base current or max measurable current in A) + ADC offset.

Refer to the file mcb\_SetInverterParameters.m for default inverter and signal conditioning circuit parameters for commercially available inverters. For any other configurations, create an inverter type in mcb\_SetInverterParameters.m and use this in the model initialization script for parameter initialization. If low-pass filters involved in the current measurement, add an average model for filtering the current.

## **Create Position Sensing Subsystem**

The Position Sensing Subsystem reads motor position from the Surface Mount PMSM block and simulates QEP encoder pulse counts. The Surface Mount PMSM block outputs mechanical position in rad/s.

Convert the position in (0 to  $2\pi$ ) rad/s to QEP encoder counts as shown in this figure.

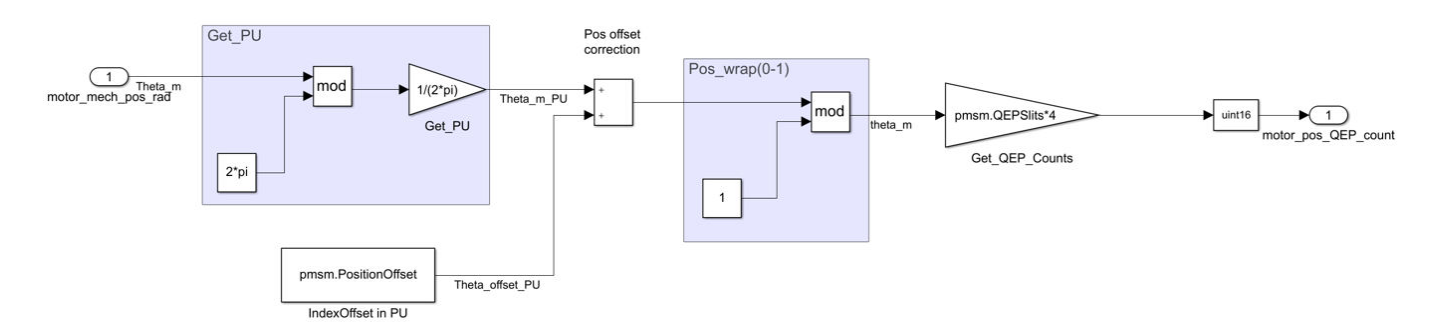

For details about detecting the QEP index position offset with respect to the rotor d-axis, see "Quadrature Encoder Offset Calibration for PMSM Motor".

## Add Delay in Plant Model

You can add delay in the plant model to simulate the delay due to control algorithm processing delays (in hardware) and PWM switching. The algorithm processing delay in the processor is the time taken to update PWM. PWM switching delay is usually half the switching time period.

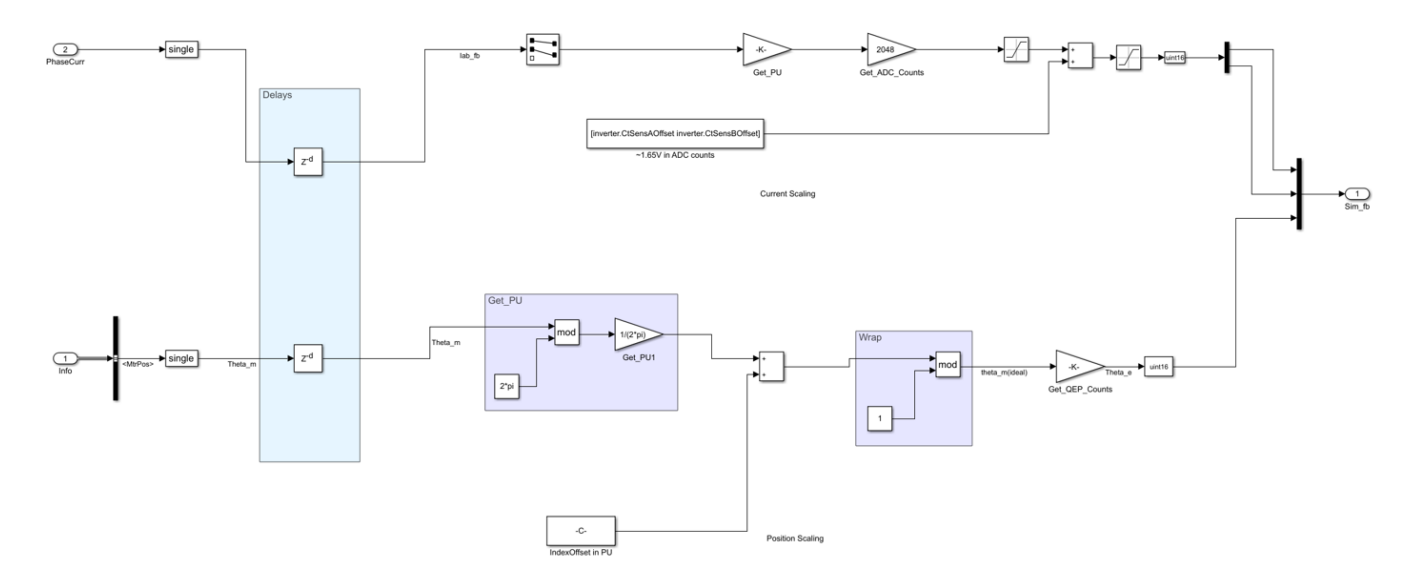

For adding delays in discrete time solver with sample rate of Ts/2 (half the switching time period), the processor computation delay and PWM switching delay are factored as  $Z^{-1}$  (Ts/2).

## Integrate the Blocks and Subsystems

The final step of plant modeling using Motor Control Blockset is to integrate the blocks and subsystems that you created using the previous steps. The completed plant model accepts the normalized PWM from controller and outputs the motor phase currents and position.

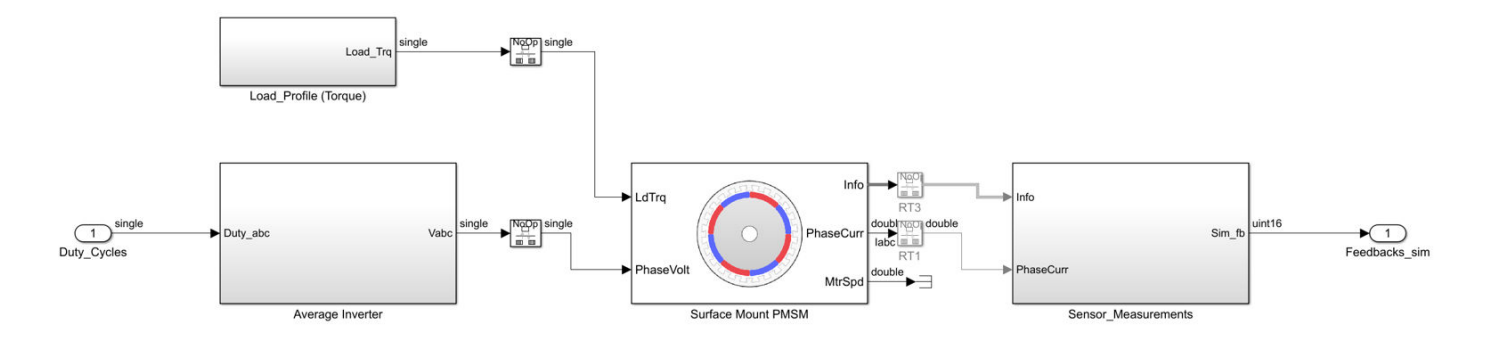